## User Manual

2015

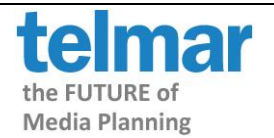

User Manual Page 2

| INTRODUCTION<br>STARTING MEDIAPLANNER+                                  | 3<br>3   |
|-------------------------------------------------------------------------|----------|
| To Create A New Target Audience                                         | <b>3</b> |
| Save Own Media                                                          | 1        |
| Pank Mode (Cover Cost Difference Composition)                           | ,        |
| Single/Multi Schedule Mode                                              | 11       |
| Cumulative Cover Mode                                                   | 13       |
| Ontimisation Mode                                                       | 14       |
| TIMEPLAN MODULE                                                         | 15       |
| Using Timeplan                                                          |          |
| This example shows a 5 week campaign using weekly/monthly magazines     | 16       |
| Viewing Timeplan curves                                                 | 17       |
| Another example shows a 8 week campaign using National Dailies          | 17       |
| Another example shows a 12 week campaign using weekly/monthly magazines | 18       |
| To Add/Remove Target Audiences                                          | 18       |
| To Rename Target Audiences                                              | 19       |
| To Select/Deselect Publications                                         | 19       |
| To Enter Costs For Publications                                         | 19       |
| To Save A Cost File or Select a Cost File                               | 20       |
| To Change The Layout Displayed                                          | 20       |
| To Sort By A Column                                                     | 20       |
| To Create A Graph Of A Selected Column Of Data                          | 20       |
| To Use 'What If'                                                        | 21       |
| Frequency Distribution                                                  | 21       |
| SAVING, PRINTING, EXPORTING, EMAILING                                   | 22       |
| Saving                                                                  | 22       |
| Printing                                                                | 23       |
| Exporting                                                               | 24       |
| Emailing                                                                | 25       |
| HOW DO I CREATE A COVER RANK FOR NATIONAL DAILIES?                      | 27       |
| HOW DO I CREATE A SINGLE SCHEDULE PLAN FOR NATIONAL DAILIES?            | 28       |
| HOW DO I CREATE A MULTI SCHEDULE PLAN FOR NATIONAL DAILIES?             | 29       |
| HOW DO I SAVE A PROJECT FILE?                                           | 31       |
| HOW DO I PRINT A REPORT?                                                | 32       |
| HOW DO I EXPORT A REPORT INTO ANOTHER APPLICATION?                      | 33       |
| GLOSSARY                                                                | 34       |

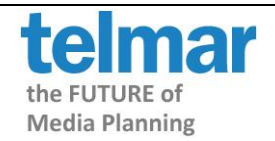

# INTRODUCTION

Mediaplanner provides instant evaluation of the effectiveness of press schedules against any number of pre-defined target markets. It can provide analysis on existing schedules based on reach, frequency, audience and cost.

# STARTING MEDIAPLANNER+

Click on **Mediaplanner**+ from the main Telmar screen and you will see the box below which gives you a choice of **Wizards** to use or **Expert Mode** for more experienced users.

| What        | do you want to do ?               | X |
|-------------|-----------------------------------|---|
|             | Pank                              |   |
|             | Ballk                             |   |
|             |                                   |   |
| с<br>С<br>С | <u>Multi Schedule</u>             |   |
| a           | Cumulative Cover                  |   |
| N.          | <u>Optimisation</u>               |   |
| $\leq$      | Time Schedule                     |   |
|             |                                   |   |
|             | Open an Existing File             |   |
|             | <u>E</u> xpert Mode               |   |
|             | Evà                               |   |
|             |                                   |   |
| Don         | 't show this dialog again Project |   |

# WIZARDS

The Wizards take you through the steps to create a rank, single, multi, cumulative cover and optimisation analysis.

**Rank Mode** allows you to rank your publications by coverage, cost or composition against a given target audience(s).

Single Schedule Mode allows you to view a single target audience with or without costs.

**Multi Schedule Mode** gives you the option of viewing multiple target audiences with more than one schedule at a time. This wizard is identical to the single schedule mode.

**Cumulative Cover Mode** uses a multi schedule to calculate the coverage build for each schedule shown in 000's and/or %'s.

**Optimisation Mode** enables you to quickly find the optimum schedule against either a budget or coverage target.

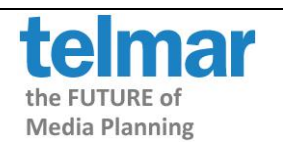

User Manual Page 4

**Time Schedule Mode** allows you to plan seasonal campaigns in order to ensure that the desired coverage and frequency is achieved within the campaign period.

## To Create A New Target Audience

If you are using one of the Wizards and the target audience you wish to use is not already listed and you wish to create a new target audience, click on the **New Target** button.

If you are in a schedule and you wish to create a new target audience to add to the schedule, click on the Target button on the toolbar and then click on the **New Target** button.

#### The Select Survey screen is displayed:---

| Select Survey        |                                                                   |              |  |  |  |  |
|----------------------|-------------------------------------------------------------------|--------------|--|--|--|--|
| Available Surveys: 5 | 555                                                               |              |  |  |  |  |
| Survey Code          | Survey Description                                                | Survey Date  |  |  |  |  |
| 😝 54HSC              | NRS July - December 2005 (Y/H Min. Data Period) City A.M          | . 04/05/2006 |  |  |  |  |
| 😝 54YSC              | NRS January - December 2005 City A.M. Simulation                  | 04/04/2006   |  |  |  |  |
| 😝 A04AP              | AMPS 2004AP - Main                                                | 11/10/2004   |  |  |  |  |
| B AB05L              | 2005 Premier TGI                                                  | 16/02/2005   |  |  |  |  |
| B AB06L              | 2006 Premier TGI                                                  | 16/02/2006   |  |  |  |  |
| 😝 AB07L              | Premier TGI 2007                                                  | 14/02/2007   |  |  |  |  |
| 😝 AR04R              | Aberdeen Readership Survey 2004                                   | 07/10/2004   |  |  |  |  |
| 😝 AR04S              | Aberdeen Readership Survey 2004 (Incl. Self-Completion)           | 07/10/2004   |  |  |  |  |
| B AR06S              | Aberdeen Readership Survey 2006 (Incl. Self-Completion)           | 28/07/2006   |  |  |  |  |
| B ASB06              | Asian Business Readership Survey 2006 (ABRS 9)                    | 07/03/2006   |  |  |  |  |
| 😝 ATM03              | ATMS 2003                                                         | 20/01/2004   |  |  |  |  |
| 😝 AW705              | AIM - Wave 7 (November 2005)                                      | 22/02/2006   |  |  |  |  |
| 😝 B3744              | KRT-03 syys 2003 -marraskuu 2003                                  | 28/11/2003   |  |  |  |  |
| BAM04                | TGI 2004 (April 2003 - March 2004) - for BBC only                 | 07/10/2004   |  |  |  |  |
| BAP03                | BBC World Audience Profiling Study (2003)                         | 15/12/2003   |  |  |  |  |
| 🚘 RR02/I             | BBC Daily Life Oct 2002 - Sen 2003 (Waves 1.4)                    | 11/12/2003   |  |  |  |  |
|                      |                                                                   |              |  |  |  |  |
| Search               |                                                                   |              |  |  |  |  |
|                      | <ul> <li>Anywhere</li> <li>By Survey Code</li> </ul>              |              |  |  |  |  |
| Multibased only      | <ul> <li>From Beginning</li> <li>By Survey Description</li> </ul> | otion        |  |  |  |  |
| Existing Market      | ОК                                                                | Cancel       |  |  |  |  |

To filter the list of surveys, enter NRS in the Search box, then click on the By Survey Description option and only those surveys with NRS in the description will be displayed. Select the survey you wish to use, then click on OK.

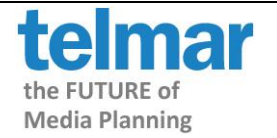

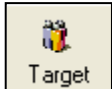

This will take you to the coding screen:

| Coding for Survey: NRS January - Decemi | ber 200 | )6 (N | 064Y)               |              |       |   |
|-----------------------------------------|---------|-------|---------------------|--------------|-------|---|
| + > >= < <= = Number More 💙 Options     |         | *     |                     |              |       |   |
| ing                                     |         |       |                     | Coding - (2) |       |   |
| Age 25-34                               | ~       | 6     | Title               | Code         | Resps | - |
| Age 35-44                               |         | •     | 1 Social Grade ABC1 | ABC1         |       | _ |
| - Age 45-54                             |         | 4>    | 2 Social Grade C2DE | CDE          |       |   |
| Age 55-64                               |         | 0.000 | 2                   |              |       |   |
| Age 65+                                 |         | Arry  |                     |              |       |   |
| - Age 18+                               |         | All   | <u>+</u>            |              |       |   |
| Age 18-24                               |         | OP    | 5                   |              |       |   |
| Mean Age                                |         | ON    | 3                   |              |       |   |
| Median Age                              |         | AND   | 7                   |              |       |   |
| Social Grade A                          |         | NOT   | 3                   |              |       |   |
| Social Grade B                          |         | 1401  |                     |              |       |   |
| Social Grade C1                         |         | SUM   |                     |              |       |   |
| Social Grade C2                         |         | 0     | 10                  |              |       |   |
| Social Grade D                          |         | ()    | 11                  |              |       |   |
| Social Grade E                          |         | - C   | 12                  |              |       |   |
| Social Grade AB                         |         | 5     | 13                  |              |       |   |
| Social Grade ABC1                       |         | 1.1   | 14                  |              |       |   |
| Social Grade ABC1C2                     |         |       | 15                  |              |       |   |
| Social Grade C1C2                       |         |       | 13                  |              |       |   |
| Social Grade C2DE                       |         |       | 16                  |              |       |   |
| Social Grade DE                         |         |       | 17                  |              |       |   |
| TE Age 16 or under                      | _       |       | 18                  |              |       |   |
| - TE Age 17                             | *       |       | 19                  |              |       |   |
| eset Categories                         |         |       | 20                  |              |       |   |
|                                         |         |       | 21                  |              |       |   |
| Use short titles                        |         |       | 20                  |              |       |   |
|                                         |         |       | 22                  |              |       |   |
| Filter Search                           | Options |       | 23                  |              |       |   |
| V Go                                    | V Go    |       | 24                  |              |       |   |
|                                         |         |       | 25                  |              |       |   |
| Only Search Selected                    |         |       | 2                   | 1            | I     | 5 |
| Search Again                            |         |       |                     |              |       |   |

Select the coding for the target audiences you wish to set up, then click on Next.

In this example, we have chosen to use **ABC1** and **C2DE** as two separate target audiences. Highlight the two codes, then click on 🕸 - the coding moves to the coding grid on the right hand side. Then click on **Next**.

N.B. The other buttons you usually use to create combinations of demographic groups for your audiences (ANY, ALL, AND, OR and NOT) are also shown in the bar between the code sections and the coding grid and can be used in the usual way.

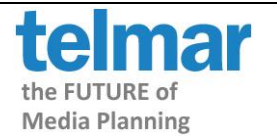

Next, the **Select Media** screen shows the **Available Media** sections in the selected survey - open a publications section and/or sub-section and double click to select a title or click on a title, then click on the  $\xrightarrow{>>}$  button and it will move to the box on the right hand side. To move a title back, click on the **Title**, then click on the  $\xrightarrow{<<}$  button.

| 🕈 Select Media from NRS January - December 2006 📃 🗖 🔀                              |     |                                                                    |                   |                         |                       |  |
|------------------------------------------------------------------------------------|-----|--------------------------------------------------------------------|-------------------|-------------------------|-----------------------|--|
| 🗉 🖻 🍬 🗳 🗙 😝 🖉                                                                      |     |                                                                    |                   |                         |                       |  |
| Insertions                                                                         |     | Title                                                              | Mnemonic          | Source                  | Code String           |  |
| i⇔ - Women's Weeklies<br>i⇔ - O Bella<br>i⊕ - O Best                               |     | <ul> <li>Glamour</li> <li>InStyle</li> <li>Marie Claire</li> </ul> | GLA<br>ISY<br>MAC | N064Y<br>N064Y<br>N064Y | GLA<br>ISY<br>MAC     |  |
| Closer                                                                             |     | Now                                                                | NNW<br>OKM        | N064Y<br>N064Y          |                       |  |
| Grazia                                                                             | >>  | <b>O</b> neno                                                      | 1 Hada            | 10041                   | T Hada                |  |
| Inside Soap     Love It! (Adj)     My Weekly                                       | <<  |                                                                    |                   |                         |                       |  |
| in- ● Hew!<br>In- ● How<br>In- ● OK! Magazine                                      |     |                                                                    |                   |                         |                       |  |
| <ul> <li>People's Friend</li> <li>Pick Me Up</li> <li>Real People (Adj)</li> </ul> |     |                                                                    |                   |                         |                       |  |
| Reveal     Reveal     Take A Break     That's Life     Woman                       |     | <                                                                  |                   |                         | >                     |  |
| Search Collapse                                                                    | Own | Show Categories                                                    |                   | 61<br>OK                | Media selected Cancel |  |

Select your titles, then click on OK.

If you regularly use the same titles, you may wish to save the selection as an **Own Media** file - see below.

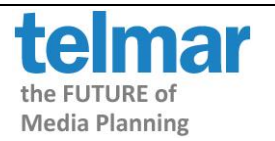

### Save Own Media

Select the titles as shown above, then click on **Own Media**... and select **Save Own Media** and enter a name for the titles in the **Own Media Description**, then click on **OK**. Another window will appear containing the same name, click on **Save** – this is saved into your default Telmar folder.

| Own Media Description                                             | Save As                                                                                                    |
|-------------------------------------------------------------------|----------------------------------------------------------------------------------------------------|
| Enter a description by which you can identify your group of media | Save in: Diser        Harmonisation       Icreg       Touchpoint Testing       Touchpoint vs NRS       touchuser |
| Young Glossy Titles                                               |                                                                                                    |
| OK Cancel                                                         | File name:     YoungGlossyTitles.tmm     Save       Save as type:     Telmar Own Media Codes (TMM)     Cancer    |

**Own Media** codes are shown in the **Select Media** screen on the left hand side under **Own Media** – double click to open the section and any own media codes that have been set up will be shown in the list – titles from these lists can be selected as normal.

| 🕈 Select Media from NRS January - December 2006 🛛 📃 🗖 🔀                                                                                                    |     |                                                                             |                                                    |                                                     |  |  |  |
|----------------------------------------------------------------------------------------------------|-----|-----------------------------------------------------------------------------|----------------------------------------------------|-----------------------------------------------------|--|--|--|
| 🗉 🖻 🍬 🗳 🗙 😝 🖉                                                                                                    |     |                                                                             |                                                    |                                                     |  |  |  |
| Insertions <ul> <li>Own Media</li> <li>Young Glossy Titles</li> </ul> Publications: A.J.R. <ul> <li>Publications: A.J.R. (Alphabetical)</li> <li>Publications: A.J.R. (Grouped by Frequency)</li> <li>Publications: A.J.R. (Sorted by 'All Adults')</li> <li>Publications: A.J.R. (General Publications)</li> <li>Publications: A.J.R. (Women's Publications)</li> </ul> | ~   | Title<br>Hello<br>Now<br>OK! Magazine<br>Glamour<br>InStyle<br>Marie Claire | Mnemonic<br>HEL<br>NNW<br>OKM<br>GLA<br>ISY<br>MAC | Source<br>N064Y<br>N064Y<br>N064Y<br>N064Y<br>N064Y |  |  |  |
|                                                                                                    |     | Show Categories                                                             | 6 Media selectr                                    | ed                                                  |  |  |  |
| Search Collapse                                                                                                    | Own | Media                                                                       | ок с                                               | ancel                                               |  |  |  |

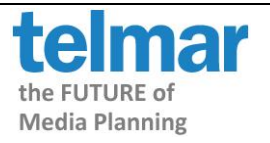

# Rank Mode (Cover, Cost, Difference, Composition)

It is possible to rank your publications by coverage, cost or composition against a given target audience(s). You can either select the **Rank wizard** when you first open Mediaplanner or click on the Rank button in the toolbar.

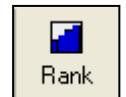

Select a demographic group by highlighting the file name you require and click on **OK**.

| ۵                         |                   |              |                    |             |            |
|---------------------------|-------------------|--------------|--------------------|-------------|------------|
| 📗 Target Markets found in | n <b>p:\User\</b> | touchuser\   |                    |             |            |
| Project L                 | Jsername          | Sequence N   | Target             | Survey Code | Modified 🔨 |
| lc                        | cordery           | 1            | Social Grade ABC1  | N064Y       | 23/04/20   |
| lc                        | cordery           | 2            | Social Grade C2DE  | N064Y       | 23/04/20   |
| lo                        | cordery           | 1            | Adults             | N064Y       | 17/04/20   |
| lo                        | cordery           | 2            | Men                | N064Y       | 17/04/20   |
| lo                        | cordery           | 1            | All Respondents    | BRS06       | 08/03/20 🔽 |
| <                         |                   |              |                    |             | >          |
| Target 💌                  | /                 |              | Search             |             | Refresh    |
| New Target Ad             | Ivanced [         | View Composi | ition Markets Only | ОК          | Cancel     |
|                           |                   |              |                    |             |            |

Select a demographic group by highlighting the file name you require and click on OK.

There are 4 different types of rank methods you can use:-

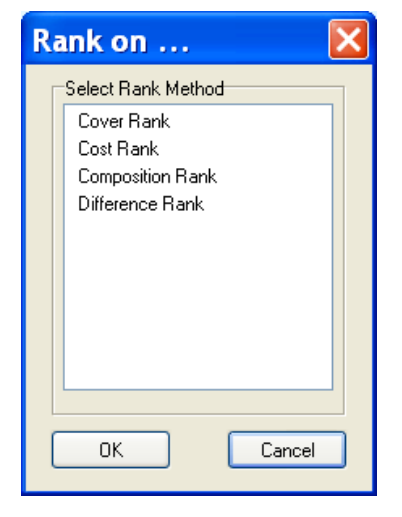

Cover Rank - sorts by Readership '000

**Cost Rank** - sorts by **CPT AIR** (Cost per Thousand Average Issue Readership)

Composition Rank - sorts by Composition %

**Difference Rank** - if you have more than one target audience, this displays the **difference between the two target audiences** both in '000 and as a %

See examples shown below:-

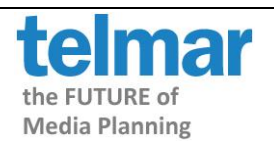

| Targ | get Social Grade C2DE              |                         |                                     |      |             |       |  |  |  |
|------|------------------------------------|-------------------------|-------------------------------------|------|-------------|-------|--|--|--|
| Surv | Survey NRS January - December 2006 |                         |                                     |      |             |       |  |  |  |
| Wei  | Neight Population Weight           |                         |                                     |      |             |       |  |  |  |
| Disp | Display Cover Rank                 |                         |                                     |      |             |       |  |  |  |
| s    | iocial Gra                         | ade ABC1 Social Grade   | C2DE                                |      |             |       |  |  |  |
|      | Cover                              |                         | Readership Readership % Composition |      |             |       |  |  |  |
|      | Rank                               | Insertions              | [000]                               | %    | Composition | Index |  |  |  |
|      | 1                                  | OK! Magazine            | 1062                                | 4.89 | 42.37       | 94    |  |  |  |
|      | 2                                  | Hello                   | 817                                 | 3.76 | 38.86       | 86    |  |  |  |
|      | 3                                  | Now                     | 519                                 | 2.39 | 43.04       | 96    |  |  |  |
|      | 4                                  |                         |                                     | 4.50 | ne no       | 60    |  |  |  |
|      | -                                  | Marie Claire            | 339                                 | 1.56 | 20.30       | 00    |  |  |  |
|      | 5                                  | Marie Claire<br>Glamour | 299                                 | 1.56 | 28.50       | 55    |  |  |  |

Click on the Rank button, then click on Cover Rank, then click on OK. The Cover Rank is displayed:-

Click on the **Rank** button, then click on **Cost Rank**, then click on **OK**. A **Select Cost File** window will appear asking you to choose a cost file (these are followed by .cst). Select the file name, then click on **Open**.

| Select                 | Cost File                      |                                       |              | ×                                     |
|------------------------|--------------------------------|---------------------------------------|--------------|---------------------------------------|
| Look in: 📼             | p: \\lonfs01\lorainec          | V 🗈 💵 🐾                               | D-D-<br>D-D- | P:\User\touchuser\National Dailies.CS |
| P:\User\touch          | nuser                          |                                       | D-D-         | Mnemonic Cost                         |
| Filename               | Size                           | Modified                              | At           | 🔒 DML 1500                            |
| Nation                 | al Dailies CST 249 Butes       | 23/04/2007 12:11                      | 1·04 A       | 🔒 DMR 1600                            |
| - Hotor                |                                | 201011200112.1                        |              | 🛱 DRC 1700                            |
|                        |                                |                                       |              | 🔓 DST 1800                            |
|                        |                                |                                       |              | 🙀 DTL 1900                            |
|                        |                                |                                       |              | 🔓 DEX 2000                            |
|                        |                                |                                       |              | 🔓 FTI 2100                            |
|                        |                                |                                       |              | 🔓 GUA 2200                            |
| <                      |                                |                                       | >            | 🔓 IND 2300                            |
|                        |                                |                                       |              | 🔓 SUN 2400                            |
| File <u>n</u> ame:     | P:\User\touchuser\National Dai | ilies.CST                             | Open         | 🙀 TMS 2500                            |
| Files of <u>t</u> ype: | All Cost Files (CST,COS,TRC)   | · · · · · · · · · · · · · · · · · · · | Cancel       |                                       |
| ◯ Cen<br>⊙ My F        | tral Files Enter               | Costs Manually.                       |              |                                       |

If you do not already have a previously saved cost file you will have to manually enter the cost. To do this, click on the **Enter Costs Manually** button.

|                                                              | Costs Input  |           |           |               |
|--------------------------------------------------------------|--------------|-----------|-----------|---------------|
|                                                              | Costs input  |           |           |               |
|                                                              | Insertions   | Unit Cost |           |               |
|                                                              | Glamour      | 7000      |           |               |
|                                                              | InStyle      | 6500      | From File |               |
|                                                              | Marie Claire | 5000      |           |               |
|                                                              | Now          | 4500      |           |               |
|                                                              | OK! Magazine | 5000      |           |               |
|                                                              | Hello        | 7000      |           |               |
|                                                              |              |           |           |               |
| For further assistance call th<br>Copyright © 2015 By Telmar |              | ОК        | Cancel    | telma         |
| 17 5                                                         |              |           |           | the FUTURE of |

**Media Planning** 

The Cost Rank is displayed:-

| Targ<br>Sum<br>Weig<br>Dier | rrget     Social Grade C2DE       urvey     NRS January - December 2006       leight     Population Weight       isplay     Cost Rank |              |                            |      |          |       |  |
|-----------------------------|----------------------------------------------------------------------------------------------------|--------------|----------------------------|------|----------|-------|--|
| يە.<br>ا                    | Social Grade ABC1 Social Grade C2DE                                                                                                   |              |                            |      |          |       |  |
|                             | Cost                                                                                                    |              | Readership Readership Unit |      |          |       |  |
|                             | Rank                                                                                                    | Insertions   | [000]                      | %    | Cost     | СРТ   |  |
|                             | 1                                                                                                    | OK! Magazine | 1062                       | 4.89 | 5,000.00 | 4.71  |  |
|                             | 2                                                                                                    | Hello        | 817                        | 3.76 | 7,000.00 | 8.57  |  |
|                             | 3                                                                                                    | Now          | 519                        | 2.39 | 4,500.00 | 8.67  |  |
|                             | 4                                                                                                    | Marie Claire | 339                        | 1.56 | 5,000.00 | 14.75 |  |
|                             | 5                                                                                                    | Glamour      | 299                        | 1.38 | 7,000.00 | 23.42 |  |
|                             | 6                                                                                                    | InStyle      | 81                         | 0.37 | 6,500.00 | 80.30 |  |

To save the costs click on the **Costs** button on the toolbar. A **Save Costs** window will appear click on the **Save Costs** button, type in a file name and click on **Save**.

Click on the **Rank** button, then click on **Composition Rank**, then click on **OK**. The **Composition Rank** is displayed:-

| Tar;<br>Sur<br>Wei<br>Disj | get<br>vey<br>ght<br>blay<br>iocial Gra | Social Grade C2I<br>NRS January - D<br>Population Weigh<br>Composition Ran<br>ade ABC1 Social Grade | DE<br>ecember 2006<br>rt<br>k<br>C2DE |            |          |       |             | Populat<br>Sample<br>Comp. |
|----------------------------|-----------------------------------------|----------------------------------------------------------------------------------------------------|---------------------------------------|------------|----------|-------|-------------|----------------------------|
|                            | Compo                                   |                                                                                                    | Readership                            | Readership | Unit     |       | %           | Composition                |
|                            | Rank                                    | Insertions                                                                                          | [000]                                 | %          | Cost     | СРТ   | Composition | Index                      |
|                            | 1                                       | Now                                                                                                 | 519                                   | 2.39       | 4,500.00 | 8.67  | 43.04       | 96                         |
|                            | 2                                       | OK! Magazine                                                                                        | 1062                                  | 4.89       | 5,000.00 | 4.71  | 42.37       | 94                         |
|                            | 3                                       | Hello                                                                                               | 817                                   | 3.76       | 7,000.00 | 8.57  | 38.86       | 86                         |
|                            | 4                                       | Marie Claire                                                                                        | 339                                   | 1.56       | 5,000.00 | 14.75 | 26.98       | 60                         |
|                            | 5                                       | Glamour                                                                                             | 299                                   | 1.38       | 7,000.00 | 23.42 | 24.61       | 55                         |
|                            | 6                                       | InStyle                                                                                             | 81                                    | 0.37       | 6,500.00 | 80.30 | 24.19       | 54                         |

Click on the **Rank** button, then click on **Difference Rank**, then click on **OK**. The **Difference Rank** is displayed:-

| Та    | rget     | Social Grade C2       | DE                    |                       |                  | I            |  |
|-------|----------|-----------------------|-----------------------|-----------------------|------------------|--------------|--|
| Su    | rvey     | NRS January - D       | ecember 2006          |                       |                  | :            |  |
| We    | eight    | Population Weigl      | nt                    |                       |                  |              |  |
| Dis   | splay    | Difference Rank       |                       |                       |                  |              |  |
|       | Social G | ade C2DE Social Grade | ABC1                  |                       |                  |              |  |
|       | Differ   | e                     | (1) Social Grade C2DE | (2) Social Grade ABC1 | Difference       | Difference   |  |
|       | Rank     | Insertions            | Readership [000]      | Readership [000]      | Readership [000] | Readership % |  |
|       | 1        | InStyle               | 80                    | 254                   | +175             | +219.47      |  |
|       | 2        | Glamour               | 298                   | 909                   | +611             | +204.80      |  |
|       | 3        | Marie Claire          | 338                   | 908                   | +570             | +168.64      |  |
|       | 4        | Hello                 | 811                   | 1275                  | +464             | +57.19       |  |
| urth  | 5        | OK! Magazine          | 1062                  | 1431                  | +369             | +34.73       |  |
| viaht | 6        | Now                   | 518                   | 679                   | +161             | +30.96       |  |

the FUTURE of Media Planning Single/Multi Schedule Mode

Single Schedule allows you to view a single target audience with or without costs. Multi Schedule gives you the option of viewing multiple target audiences with more than one schedule at a time. You can select the **Single Schedule** or **Multi Schedule wizard** when you first open Mediaplanner or click their button in the toolbar.

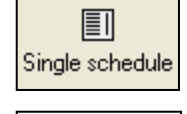

III Multi Schedule

Select a demographic group by highlighting the file name, then click on **OK**.

| •                   |                          |               |                     |             |                |
|---------------------|--------------------------|---------------|---------------------|-------------|----------------|
| ] Target Markets fo | ound in: p: <b>\Us</b> o | er\touchuser\ |                     |             |                |
| Project             | Username                 | Sequence N    | Target              | Survey Code | e 🕴 Modified 🔼 |
|                     | lcordery                 | 1             | Social Grade ABC1   | N064Y       | 23/04/20       |
|                     | lcordery                 | 2             | Social Grade C2DE   | N064Y       | 23/04/20       |
|                     | lcordery                 | 1             | Adults              | N064Y       | 17/04/20       |
|                     | lcordery                 | 2             | Men                 | N064Y       | 17/04/20       |
|                     | lcordery                 | 1             | All Respondents     | BRS06       | 08/03/20 🔽     |
| <                   |                          |               |                     |             | >              |
| Target              | ×                        |               | Search              |             | Refresh        |
| New Target          | Advanced                 | View Compo    | sition Markets Only | ОК          | Cancel         |
|                     |                          |               |                     |             | .::            |

You are then asked: 'Would you like to use costs?'

Choose one of the three options - click **File** to load costs from file - click **Manual** to enter costs manually - click **Cancel** to not use costs at this time.

| Cost | S                                                                                                    |
|------|----------------------------------------------------------------------------------------------------|
| ৾    | Would you like to use costs ?<br>Click FILE to load costs from file.<br>Click MANUAL to enter costs manually.<br>Click IGNORE to not use costs at this time. |
|      | File Manual Ignore                                                                                                    |

If you choose **File** to load costs from file, the **Select Cost File** window showing any saved cost files - click on a file, then click on **Open**.

If you choose **Manual** to enter costs manually, the **Costs Input** window appears – enter the costs against each title in the Unit Cost column, then click on **OK**.

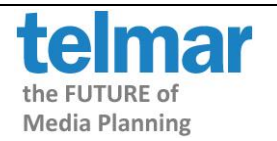

The Single Schedule is shown below:-

| Tar<br>Sur<br>Wei<br>Disi | get Social Grade C2<br>vey NRS January - D<br>ght Population Weigh<br>Jav Sindle Schedule | DE<br>ecember 2006<br>nt |            |            |       |          | Populat<br>Sample<br>Comp. |
|---------------------------|-------------------------------------------------------------------------------------------|--------------------------|------------|------------|-------|----------|----------------------------|
| J                         | ocial Grade ABC1 Social Grade                                                             | C2DE                     |            |            |       |          |                            |
|                           |                                                                                           |                          | Readership | Readership |       | Unit     | %                          |
|                           | Insertions                                                                                | Insertions               | [000]      | %          | СРТ   | Cost     | Composition                |
|                           | Now                                                                                       | 0                        | 519        | 2.39       | 8.67  | 4,500.00 | 43.04                      |
|                           | OK! Magazine                                                                              | 0                        | 1062       | 4.89       | 4.71  | 5,000.00 | 42.37                      |
|                           | Hello                                                                                     | 0                        | 817        | 3.76       | 8.57  | 7,000.00 | 38.86                      |
|                           | Marie Claire                                                                              | 0                        | 339        | 1.56       | 14.75 | 5,000.00 | 26.98                      |
|                           | Glamour                                                                                   | 0                        | 299        | 1.38       | 23.42 | 7,000.00 | 24.61                      |
|                           | InStyle                                                                                   | 0                        | 81         | 0.37       | 80.30 | 6,500.00 | 24.19                      |

The **Multi Schedule** is shown below, for each schedule you get a new insertion column in the schedule window and totals in Total Window at the bottom of the screen.:-

| Tar | get Social Grade C2            | DE            |          |          |          |            | Popula     | ntion 21           | ,699 (000) (45.0 | )% of Comp Base |  |
|-----|--------------------------------|---------------|----------|----------|----------|------------|------------|--------------------|------------------|-----------------|--|
| Sur | vey NRS January - [            | ecember 2006) |          |          |          |            | Sampl      | Sample Size 15,529 |                  |                 |  |
| Wei | ight Population Weig           | ht            |          |          |          |            | Comp       | Comp. Target All   |                  |                 |  |
| Dis | play Multi Schedule            |               |          |          |          |            |            |                    |                  |                 |  |
| E   | Social Grade ABC1 Social Grade | C2DE          |          |          |          |            |            |                    |                  |                 |  |
|     |                                | 1             | 2        | 3        | 4        | Readership | Readership |                    | Unit             | %               |  |
|     | Insertions                     | Insertions    | Schedule | Schedule | Schedule | [000]      | %          | СРТ                | Cost             | Composition     |  |
|     | Now                            | 1             | 2        | 3        | 4        | 519        | 2.39       | 8.67               | 4,500.00         | 43.04           |  |
|     | OK! Magazine                   | 1             | 2        | 3        | 4        | 1062       | 4.89       | 4.71               | 5,000.00         | 42.37           |  |
|     | Hello                          | 1             | 2        | 3        | 4        | 817        | 3.76       | 8.57               | 7,000.00         | 38.86           |  |
|     | Marie Claire                   | 1             | 2        | 3        | 4        | 339        | 1.56       | 14.75              | 5,000.00         | 26.98           |  |
|     | Glamour                        | 1             | 2        | 3        | 4        | 299        | 1.38       | 23.42              | 7,000.00         | 24.61           |  |
|     | InStyle                        | 1             | 2        | 3        | 4        | 81         | 0.37       | 80.30              | 6,500.00         | 24.19           |  |

|              | Total | Total Reach Reach |       | Total         | Avg.      | Total      |
|--------------|-------|-------------------|-------|---------------|-----------|------------|
|              | Uses  | [000]             | %     | Impacts [000] | Frequency | Cost       |
| 1 Insertions | 6     | 2040              | 9.40  | 3116          | 1.53      | 35,000.00  |
| 2 Schedule   | 12    | 2698              | 12.44 | 6233          | 2.31      | 70,000.00  |
| 3 Schedule   | 18    | 3280              | 15.11 | 9349          | 2.85      | 105,000.00 |
| 4 Schedule   | 24    | 3724              | 17.16 | 12466         | 3.35      | 140,000.00 |

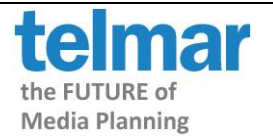

## Cumulative Cover Mode

You can select the **Cumulative Cover** mode when you first open Mediaplanner or click the button in the toolbar.

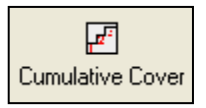

Select a demographic group by highlighting the file name, then click on **OK**.

| ٠                     |                       |              |                    |             |            |
|-----------------------|-----------------------|--------------|--------------------|-------------|------------|
| ] Target Markets four | nd in: p: <b>\Use</b> | r\touchuser\ |                    |             |            |
| Project               | Username              | Sequence N   | Target             | Survey Code | Modified 🔨 |
|                       | lcordery              | 1            | Social Grade ABC1  | N064Y       | 23/04/20   |
|                       | loordery              | 2            | Social Grade C2DE  | N064Y       | 23/04/20   |
|                       | lcordery              | 1            | Adults             | N064Y       | 17/04/20   |
|                       | loordery              | 2            | Men                | N064Y       | 17/04/20   |
|                       | loordery              | 1            | All Respondents    | BRS06       | 08/03/20 🔽 |
| <                     |                       |              |                    |             | >          |
| Target                | ▼                     |              | Search             | F           | Refresh    |
| New Target            | Advanced              | View Composi | ition Markets Only | ОК          | Cancel     |
|                       |                       |              |                    |             | .::        |

The **Cumulative Cover Columns** window appears asking you to enter the required insertion level for each column. Tick the boxes to **Show Cover 000** and **Show Cover %**, then click on **OK**.

| Multi cu                       | me                            |              |            |          |          |          | × |
|--------------------------------|-------------------------------|--------------|------------|----------|----------|----------|---|
| -Cumulative Co<br>Enter requir | over Columns<br>red Insertion | levels for e | ach column | 1        |          |          | _ |
| Column 1                       | Column 2                      | Column 3     | Column 4   | Column 5 | Column 6 | Column 7 |   |
| 1                              | 2                             | 4            | 6          | 8        | 10       | 0        |   |
| <                              |                               |              |            |          |          | >        |   |
| 🗹 S                            | how Cover (                   | 000          |            |          |          |          |   |
| 🗹 S                            | how Cover %                   | 2            |            |          |          |          |   |
|                                |                               |              |            |          | ОК       | Cancel   |   |

The Cumulative Cover window will then be displayed:-

|   | Social Grade ABC1 Social Grade | C2DE       |            |            |       |          |             |                |           |                |           |                |           |
|---|--------------------------------|------------|------------|------------|-------|----------|-------------|----------------|-----------|----------------|-----------|----------------|-----------|
|   |                                |            | Readership | Readership |       | Unit     | %           | 1.insert       | 1.insert  | 2.Inserts      | 2.Inserts | 4.Inserts      | 4.Inserts |
|   | Insertions                     | Insertions | [000]      | %          | CPT   | Cost     | Composition | Cume Cov [000] | Cume Cov% | Cume Cov [000] | Cume Cov% | Cume Cov [000] | Cume Cov% |
|   | OK! Magazine                   | 0          | 1062       | 4.89       | 4.71  | 5,000.00 | 42.37       | 1062           | 4.89      | 1489           | 6.86      | 1945           | 8.97      |
|   | Now                            | 0          | 519        | 2.39       | 8.67  | 4,500.00 | 43.04       | 519            | 2.39      | 688            | 3.17      | 860            | 3.96      |
|   | Hello                          | 0          | 817        | 3.76       | 8.57  | 7,000.00 | 38.86       | 817            | 3.76      | 1204           | 5.55      | 1643           | 7.57      |
|   | Glamour                        | 0          | 299        | 1.38       | 23.42 | 7,000.00 | 24.61       | 299            | (1.38     | 386            | .78       | 473            | 2.18      |
| Γ | InStyle                        | 0          | 81         | 0.37       | 80.30 | 6,500.00 | 24.19       | 81             | 0.37      | ) 104          | 0.48      | ) 128          | 0.59      |
|   | Marie Claire                   | 0          | 339        | 1.56       | 14.75 | 5,000.00 | 26.98       | 339            | 1.56      | 460            | 2.12      | 587            | 2.71      |

You can use Cume Cover to determine the ideal level of insertions to have per publication before cover starts to plateau, i.e. any additional insertions would not provide much greater coverage. For

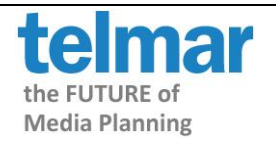

User Manual Page 14

example, InStyle's cover increases only slightly with each insertion so it wouldn't be useful to have more than one insertion if we were aiming towards C2DE's.

## **Optimisation Mode**

You can select the **Optimisation** mode when you first open Mediaplanner or click the button in the toolbar.

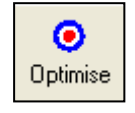

Firstly, select a demographic group by highlighting the file name and clicking on **OK**.

If already in Mediaplanner, make sure that there are **no** insertions placed in any publications, then click on the **Optimise** button on the toolbar. It will ask 'Would you like to use costs?' select either File, Manual or Ignore. The **Minimum** and **Maximum Insertions** columns will be added to the schedule and the **Optimise** dialog box opens up.

NB YOU SHOULD NOT OPTIMISE WHEN YOU ARE IN TIMEPLAN MODE, ONLY IN SINGLE SCHEDULE AND MULTI SCHEDULE MODE.

|              | Initial | Min  | Max  |                                                     |   |
|--------------|---------|------|------|-----------------------------------------------------|---|
| Insertions   | Uses    | Uses | Uses | primise                                             |   |
| OK! Magazine | 0       | 0    | 12   | Optimisation parameters                             |   |
| Now          | 0       | 0    | 12   | Optimise to a Target                                | _ |
| Hello        | 0       | 0    | 12   | Maximise Coverage                                   |   |
| Glamour      | 0       | 0    | 3    | ○ Frequency Goal of 3                               |   |
| InStyle      | 0       | 0    | 3    | n                                                   |   |
| Marie Claire | 0       | 0    | 3    | Stop At                                             |   |
|              |         |      |      | O Budget of 50000 Number of country to divide the 2 | 1 |
|              |         |      |      | O % Reach 0.00                                      | 1 |
|              |         |      |      | O Ratings of 0                                      |   |
|              |         |      |      |                                                     |   |
|              |         |      |      | Costs                                               |   |
|              |         |      |      |                                                     |   |
|              |         |      |      | GO Close                                            |   |
|              |         |      |      |                                                     |   |

You can now choose to **Optimise to... Maximise Coverage or Frequency Goal** and insert the frequency goal using the arrows, then you can choose to **Stop At**... a **Budget or % Reach**.

You also have the ability to change the length of your campaign (the default is 12 weeks). This campaign length determines the level of **Maximum Inserts** available in the optimisation. However, the **Maximum Insertions** can be manually changed if the default does not suit your needs.

You can also change the Number of Results to display.

Once you have selected all your options, click on the **Go** button. You will be asked if you are sure you wish to **Optimise Now** - click on **Yes**.

| Confirm |           |
|---------|-----------|
| Optim   | nise Now? |
| Yes     | No        |

Once the optimisation strategy you selected has been achieved, the optimised schedules will be displayed in the **Schedule window** and the results in the **Totals window** of the planning screen.

| Social Grade ABC1 Social Grade C2DE |              |      |      |            |            |       |          |  |  |  |  |
|-------------------------------------|--------------|------|------|------------|------------|-------|----------|--|--|--|--|
|                                     |              | 1    | 2    | Readership | Readership |       | Unit     |  |  |  |  |
|                                     | Insertions   | Opt1 | Opt2 | [000]      | %          | CPT   | Cost     |  |  |  |  |
|                                     | OK! Magazine | 6    | 7    | 1062       | 4.89       | 4.71  | 5,000.00 |  |  |  |  |
|                                     | Now          | 1    | 1    | 519        | 2.39       | 8.67  | 4,500.00 |  |  |  |  |
|                                     | Hello        | 0    | 0    | 817        | 3.76       | 8.57  | 7,000.00 |  |  |  |  |
|                                     | Glamour      | 1    | 1    | 299        | 1.38       | 23.42 | 7,000.00 |  |  |  |  |
|                                     | InStyle      | 0    | 0    | 81         | 0.37       | 80.30 | 6,500.00 |  |  |  |  |
|                                     | Marie Claire | 1    | 1    | 339        | 1.56       | 14.75 | 5,000.00 |  |  |  |  |

For further assistance call the Helpdesk on 020 7467 2575 Copyright © 2015 By Telmar Group Inc., All rights reserved

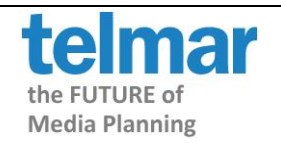

|        | Total | Reach | Reach | Total         | Avg.      | Total     |
|--------|-------|-------|-------|---------------|-----------|-----------|
|        | Uses  | [000] | %     | Impacts [000] | Frequency | Cost      |
| 1 Opt1 | 9     | 2693  | 12.41 | 7528          | 2.80      | 46,500.00 |
| 2 Opt2 | 10    | 2789  | 12.85 | 8589          | 3.08      | 51,500.00 |

# TIMEPLAN MODULE

**Timeplan** is essential for planning seasonal campaigns in order to ensure that the desired coverage and frequency is achieved within the campaign period. We all know that some publications are still being read many weeks or months after their cover date. It is important for agencies and advertisers to know exactly how their anticipated coverage is spread over time, especially for seasonal or coupon advertising. **Timeplan** uses NRS readership accumulation data.

NB, certain features of Mediaplanner should only be used in Single Schedule or Multi Schedule mode. They will not work correctly in Timeplan mode. These include Optimisation and What if.

### Using Timeplan

Click on the **Timeplan** button on the toolbar or select Time Schedule when you first open Mediaplanner.

If you are already using Mediaplanner, you MUST go back into Single Schedule mode before clicking on Timeplan in the top toolbar.

The Campaign Period window appears, here you can set the **Campaign Start Date** (default is today's date), **Duration** (13 weeks is the default) and **Campaign End Date**. Click **OK**. If you need to change the period, click on the Period button in the toolbar.

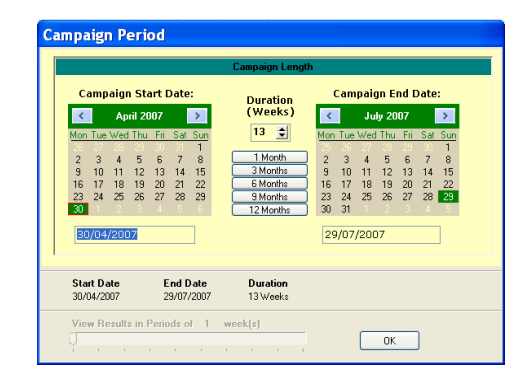

**ල** Timeplan

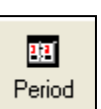

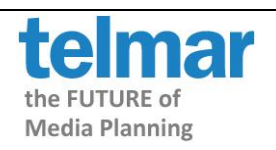

User Manual Page 16

| Target          | Social Grade C2                     | 2DE                   |      |      |            |     |     |     | Population | 21      |  |  |  |
|-----------------|-------------------------------------|-----------------------|------|------|------------|-----|-----|-----|------------|---------|--|--|--|
| Survey          | NRS January - I                     | December 2006         |      |      |            |     |     |     | Sample Siz | ze 15   |  |  |  |
| Period          | 30/04/2007 to 2                     | 9/07/2007 (13 We      | eks) |      |            |     |     |     | Comp. Tar  | get All |  |  |  |
| Display         | All Weeks, Sch                      | All Weeks, Schedule 1 |      |      |            |     |     |     |            |         |  |  |  |
| Social Grade C2 | Social Grade C2DE Social Grade ABC1 |                       |      |      |            |     |     |     |            |         |  |  |  |
|                 | Readership                          | Readership            | Unit | Apr  | May        | May | May | May |            |         |  |  |  |
|                 | [000]                               | %                     | Cost | СРТ  | Insertions | 30  | 07  | 14  | 21         | 28      |  |  |  |
| Glamour         | 298                                 | 1.37                  | 0.00 | 0.00 | 0          | -   | 0   | -   | -          | -       |  |  |  |
| InStyle         | 80                                  | 0.37                  | 0.00 | 0.00 | 0          | 0   | 0   | 0   | 0          | 0       |  |  |  |
| Marie Claire    | 338                                 | 1.56                  | 0.00 | 0.00 | 0          | 0   | -   | -   | -          | 0       |  |  |  |
| Now             | 518                                 | 2.39                  | 0.00 | 0.00 | 0          | 0   | 0   | 0   | 0          | 0       |  |  |  |
| OK! Magazine    | 1062                                | 4.89                  | 0.00 | 0.00 | 0          | 0   | 0   | 0   | 0          | 0       |  |  |  |
| Hello           | 811                                 | 3.74                  | 0.00 | 0.00 | 0          | 0   | 0   | 0   | 0          | 0       |  |  |  |

#### This example shows a 5 week campaign using weekly/monthly magazines

Enter your insertions into each week of the schedule against each title - the **Total Uses**, **Reach** [000], **Reach %**, **GRP** and **Net GRP** are displayed in the **Totals window**.

The Schedule window shows the insertions for each week against each title.

| Target<br>Survey<br>Period<br>Display | Social Grade C2<br>NRS January - [<br>30/04/2007 to 2<br>All Weeks, Schr | Social Grade C2DE     Population       NRS January - December 2006     Sample Size       30/04/2007 to 29/07/2007 (13 Weeks)     Comp. Target       All Weeks, Schedule 1 |      |      |            |     |     |     |    |    |  |  |  |
|---------------------------------------|--------------------------------------------------------------------------|----------------------------------------------------------------------------------------------------|------|------|------------|-----|-----|-----|----|----|--|--|--|
| Social Grade C2                       | Social Grade C2DE Social Grade ABC1                                      |                                                                                                    |      |      |            |     |     |     |    |    |  |  |  |
|                                       | Readership                                                               | Readership                                                                                                    | Unit | Apr  | May        | May | May | May |    |    |  |  |  |
|                                       | [000]                                                                    | %                                                                                                    | Cost | СРТ  | Insertions | 30  | 07  | 14  | 21 | 28 |  |  |  |
| Glamour                               | 298                                                                      | 1.37                                                                                                    | 0.00 | 0.00 | 1          | -   | 1   | -   | -  | -  |  |  |  |
| InStyle                               | 80                                                                       | 0.37                                                                                                    | 0.00 | 0.00 | 3          | 1   | 0   | 1   | 1  | 0  |  |  |  |
| Marie Claire                          | 338                                                                      | 1.56                                                                                                    | 0.00 | 0.00 | 1          | 0   | -   | -   | -  | 1  |  |  |  |
| Now                                   | 518                                                                      | 2.39                                                                                                    | 0.00 | 0.00 | 3          | 1   | 0   | 1   | 0  | 1  |  |  |  |
| OK! Magazine                          | 1062                                                                     | 4.89                                                                                                    | 0.00 | 0.00 | 7          | 2   | 1   | 1   | 2  | 1  |  |  |  |
| Hello                                 | 811                                                                      | 3.74                                                                                                    | 0.00 | 0.00 | 2          | 0   | 0   | 2   | 0  | 0  |  |  |  |

Tip - you can click and drag an insertion from one box to another if you put one in the wrong place!

The **Totals window** shows the coverage for the 5 weeks of the campaign as it cumes by week. There could be a difference between the Total Plan Reach in the first column (15.42%) and the reach achieved at the end of the campaign period (13.25%), i.e. coverage can continue to build after the campaign has finished.

| Weekly Results | Total | Арг  | May   | May   | May   | May   |
|----------------|-------|------|-------|-------|-------|-------|
|                | Plan  | 30   | 07    | 14    | 21    | 28    |
| Total Uses     | 17    | 4    | 2     | 5     | 3     | 3     |
| Reach [000]    | 3347  | 367  | 1296  | 1862  | 2495  | 2874  |
| Reach %        | 15.42 | 1.69 | 5.97  | 8.58  | 11.50 | 13.25 |
| GRP            | 52.92 | 7.29 | 12.28 | 22.87 | 31.88 | 40.00 |
| Net GRP        | -     | 7.29 | 4.99  | 10.59 | 9.01  | 8.13  |

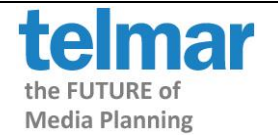

#### Viewing Timeplan curves

You may wish to view the curve for each title - click on the **Curves** button on the toolbar, then click on the publication title to see their graph.

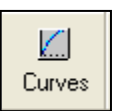

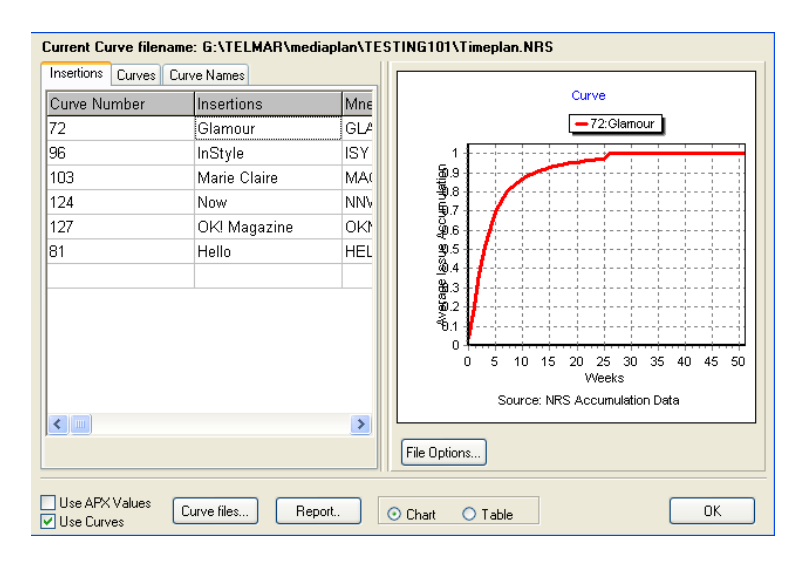

#### Another example shows a 8 week campaign using National Dailies

The Schedule window shows the insertions for each week against each title.

| Target           | Social Grade ABC1   |                  |      |      |            |     |     | Рор | ulation    | 26487 | 26487 (000) (55.0% of Comp Base) |     |     |  |
|------------------|---------------------|------------------|------|------|------------|-----|-----|-----|------------|-------|----------------------------------|-----|-----|--|
| Survey           | NRS January - Dece  | ember 2006       |      |      |            |     |     | San | nple Size  | 22547 | 22047                            |     |     |  |
| Period           | 30/04/2007 to 24/06 | V2007 (8 VVeeks) |      |      |            |     |     | Cor | np. Farget | All   |                                  |     |     |  |
| Display          | All Weeks, Schedul  | e1               |      |      |            |     |     |     |            |       |                                  |     |     |  |
| Social Grade ABC | 1 Social Grade C2   | DE               |      |      |            |     |     |     |            |       |                                  |     |     |  |
|                  | Readership          | Readership       | Unit |      |            | Apr | May | May | May        | May   | Jun                              | Jun | Jun |  |
|                  | [000]               | %                | Cost | СРТ  | Insertions | 30  | 07  | 14  | 21         | 28    | 04                               | 11  | 18  |  |
| Daily Mail       | 3389                | 12.80            | 0.00 | 0.00 | 6          | 1   | 0   | 0   | 0          | 2     | 0                                | 2   | 1   |  |
| Daily Mirror     | 1566                | 5.91             | 0.00 | 0.00 | 8          | 1   | 1   | 2   | 1          | 2     | 0                                | 0   | 1   |  |
| Daily Record     | 457                 | 1.73             | 0.00 | 0.00 | 8          | 1   | 1   | 0   | 1          | 0     | 2                                | 2   | 1   |  |
| Daily Star       | 491                 | 1.85             | 0.00 | 0.00 | 6          | 2   | 1   | 1   | 1          | 0     | 0                                | 0   | 1   |  |
| Daily Telegraph  | 1846                | 6.97             | 0.00 | 0.00 | 8          | 0   | 2   | 1   | 1          | 0     | 1                                | 2   | 1   |  |
| Daily Express    | 1036                | 3.91             | 0.00 | 0.00 | 7          | 2   | 1   | 1   | 1          | 0     | 1                                | 0   | 1   |  |
| Financial Times  | 365                 | 1.38             | 0.00 | 0.00 | 0          | 0   | 0   | 0   | 0          | 0     | 0                                | 0   | 0   |  |
| The Guardian     | 1133                | 4.28             | 0.00 | 0.00 | 0          | 0   | 0   | 0   | 0          | 0     | 0                                | 0   | 0   |  |
| The Independent  | 669                 | 2.53             | 0.00 | 0.00 | 0          | 0   | 0   | 0   | 0          | 0     | 0                                | 0   | 0   |  |
| The Sun          | 2869                | 10.83            | 0.00 | 0.00 | 0          | 0   | 0   | 0   | 0          | 0     | 0                                | 0   | 0   |  |
| The Times        | 1546                | 5.84             | 0.00 | 0.00 | 0          | 0   | 0   | 0   | 0          | 0     | 0                                | 0   | 0   |  |

The **Totals window** shows the coverage for 8 weeks of the campaign as it cumes by week. There could be a difference between the Total Plan Reach in the first column (46.53%) and the reach achieved at the end of the campaign (46.49%) i.e. coverage can continue to build after the campaign has finished.

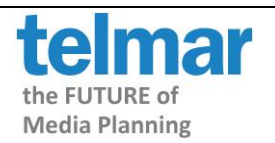

| Weekly Results | Total  | Apr   | May   | May   | May    | May    | Jun    | Jun    | Jun    |
|----------------|--------|-------|-------|-------|--------|--------|--------|--------|--------|
|                | Plan   | 30    | 07    | 14    | 21     | 28     | 04     | 11     | 18     |
| Total Uses     | 43     | 7     | 6     | 5     | 5      | 4      | 4      | 6      | 6      |
| Reach [000]    | 12324  | 6272  | 8889  | 9654  | 10095  | 11093  | 11346  | 11983  | 12313  |
| Reach %        | 46.53  | 23.68 | 33.56 | 36.45 | 38.11  | 41.88  | 42.84  | 45.24  | 46.49  |
| GRP            | 232.11 | 31.96 | 59.30 | 83.85 | 104.22 | 141.64 | 155.97 | 198.95 | 232.11 |
| Net GRP        | -      | 31.96 | 27.34 | 24.56 | 20.37  | 37.42  | 14.33  | 42.98  | 33.17  |

#### User Manual Page 18

#### Another example shows a 12 week campaign using weekly/monthly magazines

Enter your insertions into each week of the schedule against each publication.

The Schedule window shows the insertions for each week against each publication.

| Target          | Social Grade   | ABC1            |        |      |            |     |     |     | Popu | Ilation          | 26487 | (000) (55.0 | % of Comp | Base) |     |     |     |
|-----------------|----------------|-----------------|--------|------|------------|-----|-----|-----|------|------------------|-------|-------------|-----------|-------|-----|-----|-----|
| Survey          | NRS January    | - December 2006 | 6      |      |            |     |     |     | Sam  | ple Size         | 22547 |             |           |       |     |     |     |
| Period          | 30/04/2007 to  | 22/07/2007 (12  | Weeks) |      |            |     |     |     | Com  | Comp. Target All |       |             |           |       |     |     |     |
| Display         | All Weeks, Sc  | hedule 1        |        |      |            |     |     |     |      |                  |       |             |           |       |     |     |     |
| Social Grade AB | C1 Social Grad | de C2DE         |        |      |            |     |     |     |      |                  |       |             |           |       |     |     |     |
|                 | Readership     | Readership      | Unit   |      |            | Apr | May | May | May  | May              | Jun   | Jun         | Jun       | Jun   | Jul | Jul | Jul |
|                 | [000]          | %               | Cost   | СРТ  | Insertions | 30  | 07  | 14  | 21   | 28               | 04    | 11          | 18        | 25    | 02  | 09  | 16  |
| NME             | 326            | 1.23            | 0.00   | 0.00 | 7          | 1   | 2   | 0   | 0    | 0                | 1     | 0           | 0         | 0     | 1   | 1   | 1   |
| Nuts            | 597            | 2.25            | 0.00   | 0.00 | 7          | 1   | 0   | 2   | 0    | 1                | 0     | 1           | 0         | 1     | 0   | 0   | 1   |
| Zoo Weekly      | 430            | 1.63            | 0.00   | 0.00 | 6          | 1   | 0   | 0   | 2    | 0                | 0     | 0           | 1         | 0     | 0   | 1   | 1   |
| FHM             | 1384           | 5.22            | 0.00   | 0.00 | 4          | 1   | -   | -   | -    | -                | 2     | -           | -         | -     | 1   | -   | -   |
| FourFourTwo     | 380            | 1.43            | 0.00   | 0.00 | 5          | 2   | -   | -   | -    | -                | 1     | -           | -         | -     | 2   | -   | -   |
| Q Magazine      | 542            | 2.04            | 0.00   | 0.00 | 4          | 1   | -   | -   | -    | -                | 2     | -           | -         | -     | 1   | -   | -   |

The **Totals window** shows the coverage for the 12 weeks of the campaign as it cumes by week. There could be a difference between the Total Plan Reach in the first column (17.55%) and the reach achieved at the end of the campaign period (16.83%), i.e. coverage can continue to build after the campaign has finished.

| Weekly Results | Total | Apr  | May  | May   | May   | May   | Jun   | Jun   | Jun   | Jun   | Jul   | Jul   | Jul   |
|----------------|-------|------|------|-------|-------|-------|-------|-------|-------|-------|-------|-------|-------|
|                | Plan  | 30   | 07   | 14    | 21    | 28    | 04    | 11    | 18    | 25    | 02    | 09    | 16    |
| Total Uses     | 33    | 7    | 2    | 2     | 2     | 1     | 6     | 1     | 1     | 1     | 5     | 2     | 3     |
| Reach [000]    | 4648  | 582  | 1246 | 1706  | 2225  | 2468  | 2844  | 3161  | 3489  | 3720  | 3966  | 4227  | 4459  |
| Reach %        | 17.55 | 2.20 | 4.70 | 6.44  | 8.40  | 9.32  | 10.74 | 11.94 | 13.17 | 14.04 | 14.98 | 15.96 | 16.83 |
| GRP            | 70.39 | 5.26 | 8.80 | 13.61 | 17.74 | 21.06 | 25.57 | 29.95 | 33.91 | 38.17 | 42.88 | 48.17 | 55.13 |
| Net GRP        | -     | 5.26 | 3.54 | 4.80  | 4.13  | 3.32  | 4.51  | 4.39  | 3.95  | 4.26  | 4.71  | 5.29  | 6.96  |

# SCHEDULE FEATURES

### To Add/Remove Target Audiences

If you wish to work with more than one target audience created from the same demographic file, click on the **Target** button and highlight the file name you wish to use, then click on **OK**.

If you are looking at more than one target audience on the screen you can switch from one target to another and view readership figures by clicking on the tab title of the target.

|                        | Wei  | ght Population Weigh                         | ıt         | ]          |                                 |
|------------------------|------|----------------------------------------------|------------|------------|---------------------------------|
|                        | Disp | olay Single Schedule                         |            |            |                                 |
|                        | ٦s   | ocial Grade C2DE <mark>Social Grade</mark> / | ABC1 /     |            |                                 |
| For further assistance |      |                                              |            | Readership | tolmar                          |
| Copyright © 2015 By T  |      | Insertions                                   | Insertions | [000]      | CIIIai                          |
|                        |      | Glamour                                      | 0          | 298        | the FUTURE of<br>Media Planning |
|                        |      | InStyle                                      | 0          | 80         |                                 |

To remove a target, right click on the tab title and select Remove.

| Targ  | get Social Gra          | ade C2DE              |  |  |  |  |  |  |  |
|-------|-------------------------|-----------------------|--|--|--|--|--|--|--|
| Surv  | vey NRS Janu            | ary - December 2006   |  |  |  |  |  |  |  |
| Wei   | ght Population          | i Weight              |  |  |  |  |  |  |  |
| Disp  | alay Single Sch         | nedule                |  |  |  |  |  |  |  |
| Js    | ocial Grade ABC1 Social | Rename                |  |  |  |  |  |  |  |
|       |                         | Remove                |  |  |  |  |  |  |  |
|       | Insertions              | Change Demographic    |  |  |  |  |  |  |  |
|       | OK! Magazine            | Targets               |  |  |  |  |  |  |  |
|       | Now                     |                       |  |  |  |  |  |  |  |
| Hello |                         | Target Information    |  |  |  |  |  |  |  |
|       | Glamour                 | Filters<br>Properties |  |  |  |  |  |  |  |
|       | InStyle                 | Properties            |  |  |  |  |  |  |  |

## To Rename Target Audiences

To rename a target audience, right click on the tab title and select **Rename** – enter the new name in the Target Description or Tab Description boxes, then click on **OK**.

| Target 🗙           | Target      | Target    | ABC1                        |
|--------------------|-------------|-----------|-----------------------------|
| Target             | Description | Survey    | NRS January - December 2006 |
| Target Description |             | Weight    | Population Weight           |
|                    |             | Display   | Single Schedule             |
| Tab Description    | Tab         | ABC1 C2DE |                             |
|                    | Description |           |                             |
|                    |             |           |                             |
| OK Cancel          |             |           |                             |

# To Select/Deselect Publications

If you only want to show some of your publications at any time, click on the **Media** button and move the publication over from the Selected Items window to the Deselected Items window using the arrows.

| <b></b> |  |
|---------|--|
| Media   |  |

₿

Cost

# To Enter Costs For Publications

Click in the **Unit Cost** column beside a publication, then type in the cost and press **Enter**, the cost will be entered in the Unit Cost column for that publication and the **Cost per Thousand** will be calculated automatically. Alternatively, you can click on the **Cost** button

and select a cost file, then click on **Open** or click on **Enter Costs Manually** and enter the costs, then click on **OK**. Repeat for each publication.

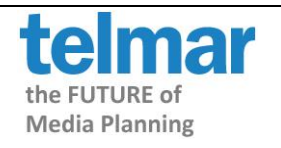

enter a file name (**name.cst**) then click on **Save**.

To Save A Cost File or Select a Cost File

Once you have saved a cost file, you can use it again with other Mediaplanner runs. Click on the **Cost** button and select the name of your cost file (**name.cst**) and **Open**. Only the publications that have a cost in the cost file will be inserted in the schedule.

## To Change The Layout Displayed

Click on the Layout button the screen is divided into Planning Calculations and Result Calculations. To hide or show headings use the arrow buttons to move the headings across to the right-hand box. The Up and Down buttons allow you to alter the order of the headings, then click on OK.

## To Sort By A Column

Select the column heading you wish to sort and click on the **Sort** button. By default the column will be sorted in descending order. This can be changed by right-hand clicking on the column and selecting **Sort Ascending**.

## To Create A Graph Of A Selected Column Of Data

Click on the heading of the column you wish to graph, then click on the **Graph** button. A graph will be created showing the data in the default graph format. Alternatively, highlight only the publications you wish to graph, then click on the graph button.

To change the graph type click on the vertical bar, horizontal bar, line, pie or area graph icon. To save the graph click on **Options** and **Save As**. You can save the graph as a **metafile** (.wmf), enhanced metafile (.enf) or bitmap file (.bmp).

Alternatively, copy your graph - copy to clipboard as metafile, copy to clipboard as bitmap and copy to clipboard as values. To paste your graph into Excel click on the Edit, Paste menu and the graph will be displayed.

To print a graph, click on the Options button and Print.

User Manual Page 20

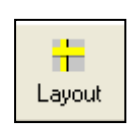

21

Sort

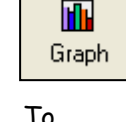

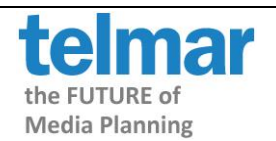

User Manual Page 21

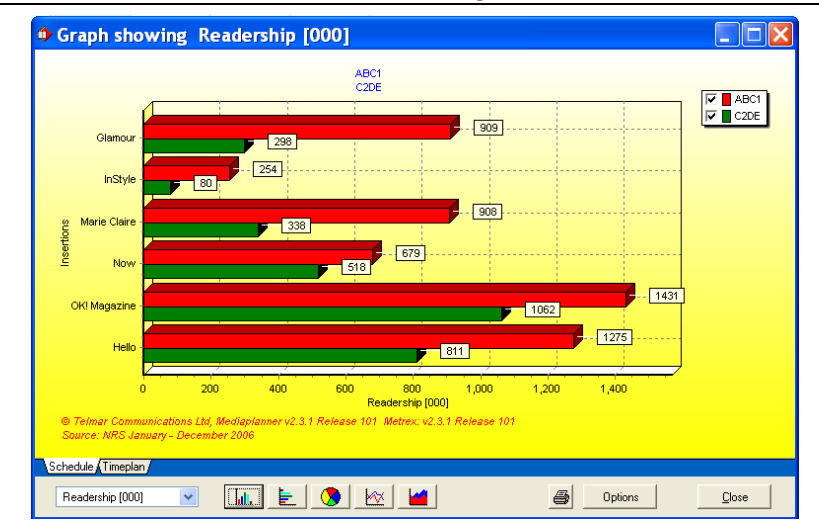

## To Use 'What If'

This facility calculates the amount of coverage - achieved and lost - for each publication by adding and subtracting insertion levels, chosen by the user. Click on the **What If**... button in the toolbar ot go to **Options**, **What If**.... Type in each column the required insertion levels for each publication.

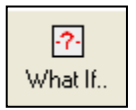

NB THIS FEATURE DOES NOT WORK PROPERLY IN TIMEPLAN MODE AND SHOULD ONLY BE USED IN SINGLE SCHEDULE OR MULTI SCHEDULE MODE ONLY.

| Js | Social Grade ABC1 Social Grade C2DE |            |            |       |          |             |            |           |           |
|----|-------------------------------------|------------|------------|-------|----------|-------------|------------|-----------|-----------|
|    |                                     | Readership | Readership |       | Unit     | %           |            | 1         | 1         |
|    | Insertions                          | [000]      | %          | СРТ   | Cost     | Composition | Insertions | + 1 Cover | + 2 Cover |
|    | OK! Magazine                        | 1062       | 4.89       | 4.71  | 5,000.00 | 42.37       | 0          | 4.89      | 6.86      |
|    | Now                                 | 519        | 2.39       | 8.67  | 4,500.00 | 43.04       | 0          | 2.39      | 3.12      |
|    | Hello                               | 817        | 3.76       | 8.57  | 7,000.00 | 38.86       | 0          | 3.76      | 5.55      |
|    | Glamour                             | 299        | 1.38       | 23.42 | 7,000.00 | 24.61       | 0          | 1.38      | 1.78      |
|    | InStyle                             | 81         | 0.37       | 80.30 | 6,500.00 | 24.19       | 0          | 0.37      | 0.48      |
|    | Marie Claire                        | 339        | 1.56       | 14.75 | 5,000.00 | 26.98       | 0          | 1.56      | 2.12      |

By adding 1 insertion to Hello the reach will Fincrease by 3.76 %.

## Frequency Distribution

The Frequency Distribution window shows the frequency with which the target audience is

reached by the schedule. To view this window click on the **Options** menu and **Frequency Distribution** or click on the **Frequency** button on the **toolbar**.

Frequency

It is possible to change the **frequency level** by using the dropdown menu. You can also group frequencies together by clicking **Options**, **Groups**....

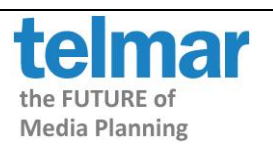

| Frequency Distribution         |                                                  |         |               |               |                |                |               |                |
|--------------------------------|--------------------------------------------------|---------|---------------|---------------|----------------|----------------|---------------|----------------|
|                                |                                                  | Exposed | Exp.At        | Exp.At        |                | Weighted       | Weighted      | Weighted       |
| Frequency                      | Exposed                                          | %       | Least [000]   | Least %       | Weight         | Exposed %      | Exposed [000] | Exp.At Least % |
| 0                              | 20183                                            | 76.20   | 26487         | 100.0         |                |                | 0             | 0.0            |
| 1                              | 2380                                             | 8.99    | 6304          | 23.8          | 1.00           | 8.99           | 2380          | 23.8           |
| 2                              | 1067                                             | 4.03    | 3924          | 14.8          | 1.00           | 4.03           | 1067          | 14.8           |
| 3                              | 642                                              | 2.42    | 2857          | 10.8          | 1.00           | 2.42           | 642           | 10.8           |
| 4                              | 528                                              | 1.99    | 2215          | 8.4           | 1.00           | 1.99           | 528           | 8.4            |
| 5+                             | 1688                                             | 6.4     | 1688          | 6.4           | 1.00           | 6.4            | 391           | 6.4            |
|                                |                                                  |         |               |               |                |                |               |                |
| Show freq level to Target Mari |                                                  |         | et<br>le ABC1 | Sche<br>Inser | dule<br>rtions | Veek<br>Veek 1 | *             |                |
| Social Grad<br>All Media       | Social Grade ABC1<br>All Media Options 🚇 🗅 Close |         |               |               |                |                |               |                |

User Manual Page 22

The columns available are Exposed, Exposed %, Exposed at Least, Exposed at Least %, these are the most used and are defined below using the above example (each publication had 4 insertions). However, there is also Weight, Weighted Exposed % and Weighted Exposed At Least %.

| Exposed                                                            | 2,380,000 ABC1's saw the schedule just once.       |
|--------------------------------------------------------------------|----------------------------------------------------|
|                                                                    | 642,000 ABC1's saw the schedule just 3 times.      |
| Exposed %                                                          | 8.99% of ABC1's saw the campaign only once.        |
|                                                                    | 2.42% of ABC1's saw the campaign only 3 times.     |
| Exposed at Least                                                   | 6,304,000 ABC1's saw the campaign once or more.    |
|                                                                    | 2,857,000 ABC1's saw the campaign 3 or more times. |
| Exposed at Least % 23.8% of ABC1's saw the campaign at least once. |                                                    |
|                                                                    | 10.8% of ABC1's saw the campaign at least 3 times. |

To hide certain columns click on the Columns button and use the arrows to move the columns across from the Hidden Columns to Shown Columns.

To switch between multi targets click on the downward pointing arrow of the Target Market window to show other targets.

To export click on the export icon, once in the **Export Options** window click on the Export button. The export options are - direct to application; to clipboard and to file (.xls). See the exporting section of this manual for more details.

To print click on the Print Icon and select your print options in the **Printing Options** window. Click Print. See the printing section of this manual for more details.

# SAVING, PRINTING, EXPORTING, EMAILING

### Saving

To save your report, click on

For further assistance call the H Copyright © 2015 By Telmar Gro

the File menu and select 'Save As'. Select Wizards Options File Edit View 🗋 New Ctrl+N <u>\_</u> 避 Open Ctrl+O i Schedule Cumulativ 📙 Save Ctrl+S 📙 Save A Project Target 🚺 Page Setup.... Costs Print Template ۲ File Maintenance... ROI Plan Export to ۲ Insertions ÷ Recent 1 🗙 Exit

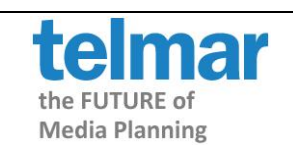

4

You have the choice of four file types depending on what you want to save:

- Project (Mediaplanner Project Files .MPF) A Project file saves the whole plan ٠
- Target (Telmar Target Files .Dem, .Deu) A Target file allows you to change the filename of • your target
- Cost (Cost file .Cst, Cos, Trc) this allows you save the costs •
- Template (Mediaplanner Template .MTF) If you customise the toolbar layout and want to save ٠ it as your new template select this option to save or save ('Save As') as a default. ('As a default').

Select one of the above options and a Plan Information window appears inviting you to type information relating to your schedule. If you do not wish to use Plan Information click on OK. Next a Save As window will appear. Type a name in the File name box and click on the Save button.

|                                                                                                    | Save As ?                                                                                                    | $\mathbf{X}$                                                          |
|----------------------------------------------------------------------------------------------------|----------------------------------------------------------------------------------------------------|-----------------------------------------------------------------------|
|                                                                                                    | Save in: 🗁 User 💽 🕝 🥬 📂 🛄 🔻                                                                                                    |                                                                       |
|                                                                                                    | File name:     Women's Titles     Save       Save as type:     Media Project Files (MPF)     Cancel                                                                                                    |                                                                       |
| <i>Printing</i><br>You have two choices -<br>button or use the File<br>Print and the Print<br>appears. | Print Ing Options Print Engine 1.0.17.6 Plan Frequency IN-Tiles Plan Frequency Distribution Predice Columns Total Columns Total Uses Readership 1000 Readership 1000 Readership 2 CPT Unit Cost Edit Edit Edit Frequency Frequency | click on the <b>Print</b><br>menu and select<br><b>Options</b> window |
| For further assistance cc<br>Copyright © 2015 By Telr                                                  | [None]       Headers/Footers       Group Common Mediatypes         Clear       Browse       Only show top 0 ★ Media       Media Types         [Composition Index, Descent]       Plan Information                                                                                                    | the FUTURE of<br>Media Planning                                       |

Close

Within the **Printing Options** window the **Plan** report is printed by default, if you wish to print the **Frequency Distribution** report tick the box on the left hand side. The **Media** and **Total Columns** can be edited before printing each report, click on the **Edit** button and move the headings across from **Hidden Columns** to **Shown Columns** or vice versa.

To add or change the headers and footers click on the **Headers/Footers**. To change the font, Title and to add a logo click on Preview and select Configure.

Select the **Only Media with insertions** so only those publications with inserts are printed. If you want to only show a top number of publications on your report click on **Only show top x Media**. Click on the **Target** or **Weeks** button to select all or some targets/ weeks for printing.

The **Plan Information** button allows you to display general information that can be printed on reports.

To print click on the **Print** button. To view before printing click on the **Preview** button.

## Exporting

If you wish to export your report into Excel select the **Export** button on the toolbar, alternatively, click on the **File** menu and select **Export**.

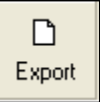

Within the Export Options window click on the Export button. The options are - Direct to application; To Clipboard; and To File (.xls).

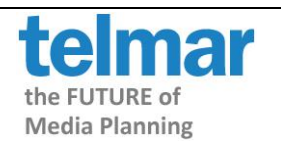

User Manual Page 25

| Print Engine 1.0.17.6          Report       Plan       Frequency       N-Tiles       IRF       Timeplan         Media Columns       Total Columns       Total Uses       Plan       Frequency Distribution         N-Tiles       Insertions       Total Uses       Plan       Frequency Distribution         N-Tiles       Insertions       Total Uses       Plan       Frequency Distribution         N-Tiles       Insertions       Total Uses       Plan       Plan       Freach (000)         Reach 2       Plan       Freach(000)       Reach 2       Plan       Plan       Freach 2       Plan       Frequency       Plan       Frequency       Plan       Freach 2       Plan       Frequency       Plan       Freach 2       Plan       Freach 2       Freach 2       Freach 2       Freach 2       Freach 2                                                                                                    | Export Options                                                                                  |                                                                                                    | ×                                                                                 |
|----------------------------------------------------------------------------------------------------|-------------------------------------------------------------------------------------------------|----------------------------------------------------------------------------------------------------|-----------------------------------------------------------------------------------|
| Plan       Frequency       N-Tiles       IRF       Timeplan         Media Columns       Total Columns       Total Uses       Reach (000)       Reach (000)         N-Tiles       Insertions       Total Uses       Reach (000)       Reach (000)         Readership (2000)       Reach (2000)       Reach (2000)       Reach (2000)         Reach & Frequency       Unit Cost       Total Uses       Total Uses         Unit Cost       Or Total Impacts (000)       Avg. Frequency       Total Results         Edit       Edit       Edit       Y Media results         Export Options       Include header and footer       Include daypart detail where relevant         Mediaplanner Export       Title       Header/Footers       Group all vehicles together         Grids       Bold       Input Order, Ascending)       Media Types                                                                                                    | Provide                                                                                         |                                                                                                    | Print Engine 1.0.17.6                                                             |
| Plan       Frequency Distribution         N Tiles       Insertions         Itractive Reach & Freq       Freadership (200)         P Readership 2       Total Uses         CPT       Total Insertions         Unit Cost       Avg. Frequency         Unit Cost       Avg. Frequency         Edit       Edit         Vinclude header and footer       Include daypat detail where relevant         NLS Expot       Only Media with insertions         Survey.       NO64Y         Text       Text         Text       Text         Peret       Group O                                                                                                    | Report                                                                                          | Plan Frequency N-Tiles                                                                                         | IRF Timeplan                                                                      |
| N.Tiles       Insertions       Total Uses         Iterative Reach & Freq       Insertions       Total Uses         Readership (000)       Reach (000)       Reach (000)         Areach & Freq       Unit Cost       Reach (200)         Unit Cost       Total Insertions       Total Uses         Unit Cost       Total Insertions       Total Insertions         Unit Cost       Unit Cost       Total Insertions         Edt       Edt       Edt         Export Options       Include header and footer       Include daypart detail where relevant         NLS Export       Title       Include daypart detail where relevant         Survey:       N064Y       Headers/Footers       Group Common Mediatypes         Text Text Text       Bold       Input Order, Ascending)       Media Types                                                                                                    | Plan                                                                                            | Media Columns                                                                                                  | Total Columns                                                                     |
|                                                                                                    | <ul> <li>Frequency Distribution</li> <li>N-Tiles</li> <li>Iterative Reach &amp; Freq</li> </ul> | <ul> <li>Insertions</li> <li>Readership (000)</li> <li>Readership %</li> <li>CPT</li> <li>Unit Cost</li> </ul> | Total Uses     Reach (000)     Reach %     Total Impacts (000)     Avg. Frequency |
| Export Options  Export Options  Mediaplanner Export  Survey: N064Y  Header/Footer  Grids  Only show top  Media  (Include daypart detail where relevant  Only Media with insettions  Group all vehicles together  Group Common Mediatypes  Media  Media |                                                                                                 | Edit                                                                                                    | Total Cost<br>Edit V Media results<br>V Total Results                             |
| Export Opions       Carefail Opions         ✓ Include header and footer       Include daypart detail where relevant         Mediaplanner Export       Title         Survey:       N064Y         Text Text Text       Text         Text Text Text       Bold         Input Order, Ascending)       Media Types                                                                                                    |                                                                                                 |                                                                                                    |                                                                                   |
| XLS Export       Only Media with insertions         Mediaplanner Export       Title         Survey:       N064Y         Text. Text. Text. Text.       Grids         Only show top 0 \$       Media         Mediaplanner Export       Group all vehicles together         Group Common       Media/upes         Group Common       Media/upes         Media Types       Media Types                                                                                                    | Export Uptions                                                                                  | Gener                                                                                                    | al Uptions<br>slude davpart detail where relevant                                 |
| Mediaplanner Export     Title     Targets     Verkicles together<br>verkicles together       Survey:     N064Y     Header/Footer     Headers/Footers     Group Common<br>Mediatypes       Text     Text     Text     Group Common<br>Mediatypes       Text     Text     Text     Media       Text     Text     Text     Media       Text     Text     Text     Reset                                                                                                    | XLS Export                                                                                      | Or                                                                                                    | ly Media with insertions                                                          |
| Survey:     N064Y     Header/Footer     Group Common       Text     Text     Text     Text       Text     Text     Text     Text       Text     Text     Text     Text       Text     Text     Text     Text       Text     Text     Text     Text       Text     Text     Text     Text                                                                                                    | Mediaplanner Export                                                                             | Title                                                                                                    | rgets Weeks Veeks                                                                 |
| Text       Text       Text       Text       Text       Text       Bold       Only show top       Image: Comparison of the text       Media       Media                                                                                                    | Survey: N064Y                                                                                   | Header/Footer Hea                                                                                              | ders/Footers Group Common<br>Mediatypes                                           |
| Text Text Text Text Bold [Input Order, Ascending]                                                                                                    | Text Text Text Text                                                                             | Grids Only s                                                                                                   | how top 0 🗢 Media                                                                 |
| Text Text Text Beset                                                                                                    | Text Text Text Text                                                                             | Bold (Input                                                                                                    | t Order, Ascending) Media Types                                                   |
| Plan Information                                                                                                    | Text Text Text Text                                                                             | Reset                                                                                                    | Information                                                                       |
|                                                                                                    |                                                                                                 |                                                                                                    |                                                                                   |
| Close Close                                                                                                    |                                                                                                 |                                                                                                    |                                                                                   |
| Direct to Acrobat Reader                                                                                                    |                                                                                                 | 🖉 💹 Direc                                                                                                    | t to Acrobat Reader                                                               |
| To Clipboard                                                                                                    |                                                                                                 |                                                                                                    | lipboard                                                                          |
| Charling for Myrng                                                                                                    |                                                                                                 |                                                                                                    |                                                                                   |

If you select - **Direct to Excel**, Excel will automatically launch and open the exported file as an Excel spreadsheet.

If you select Direct to Acrobat Reader, the report will autimatically be exported as a pdf.

Alternatively, if you select **To Clipboard** a picture will be taken of the Planning screen. Open Excel and click on the **Edit**, **Paste** menu and your report will be displayed.

If you select **To file** you will be asked to give your Microsoft Excel file (xls) a name, type a name in the box and click on **Save**. Once in Excel click on the **File**, **Open** menu, select your file and click on **Open**.

## Emailing

You may be set up to email your report, to do this click on the **Email** button on the toolbar. You will be presented with the screen below:

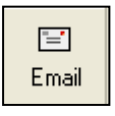

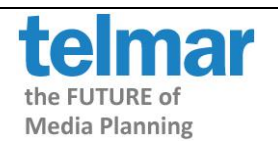

User Manual Page 26

| E-mail                                                              |                                           |                          |
|---------------------------------------------------------------------|-------------------------------------------|--------------------------|
| Options Include Project file Include Markets Add Attchments (0) Cle | Report<br>Include Report Edit. Project    | Info Send                |
| Message<br>Copy to se                                               | If (For default email client) Settings Co | onfidentiality Statement |
| To :  <br>Subject : Telmar PrintPla                                 | 100                                       | ×                        |
| CC :                                                                |                                           | ~                        |
|                                                                     |                                           |                          |
|                                                                     |                                           | 2                        |
| <                                                                   |                                           | >                        |

You have the option of emailing three file types: the **Project file** (mpf) - this file can only be opened in Mediaplanner; the demographic file(s) (dem, deu); and the **Report file**, this is an Adobe Acrobat (pdf) file.

If you wish to send the Project file and the demographic file(s) with the email tick the two options - **Include Project File**(mpf) and **Include Markets**(Dem,Deu).

To send the **Report file** click on the **Report** button, this window is identical to the **Printing Options** window, make the necessary changes you wish and click on the **Back to Email** button. By clicking on the **Back to Email** button you are generating the report.

The Project Info button will show you the file name and location of your demographic file.

You are advised to always keep the Copy to Self option ticked for your own records.

To send your email type the email address in the **'To'** field, the subject description in the **'Subject'** field, and the main text in the large window and click on **Send**.

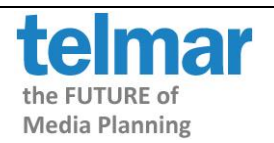

# HOW DO I CREATE A COVER RANK FOR NATIONAL DAILIES?

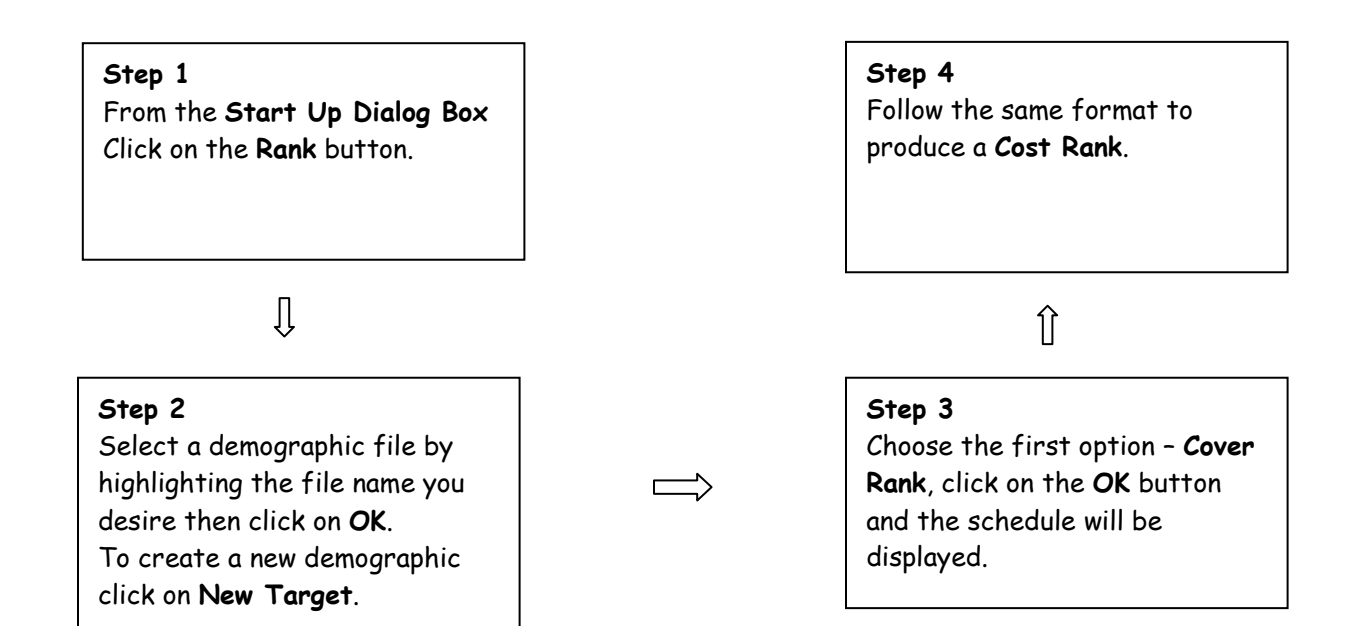

| Target Men and Age 15-24 |                         |                  |              |            |             |             |
|--------------------------|-------------------------|------------------|--------------|------------|-------------|-------------|
| Surv                     | Survey NRS January - De |                  | ecember 2006 |            |             |             |
| Wei                      | ght                     | Population Weigh | t            |            |             |             |
| Disp                     | olay                    | Cover Rank       |              |            |             |             |
| M                        | len and A               | Age 15-24        |              |            |             |             |
|                          | Cover                   |                  | Readership   | Readership | %           | Composition |
|                          | Rank                    | Insertions       | [000]        | %          | Composition | Index       |
|                          | 1                       | The Sun          | 1004         | 25.79      | 13.02       | 161         |
|                          | 2                       | Daily Mirror     | 321          | 8.24       | 8.44        | 104         |
|                          | 3                       | Daily Star       | 273          | 7.00       | 17.50       | 217         |
|                          | 4                       | Daily Mail       | 214          | 5.48       | 4.03        | 50          |
|                          | 5                       | The Guardian     | 129          | 3.31       | 10.33       | 128         |
|                          | 6                       | The Times        | 125          | 3.20       | 7.16        | 89          |
|                          | 7                       | Daily Telegraph  | 100          | 2.58       | 4.68        | 58          |
|                          | 8                       | Daily Record     | 95           | 2.43       | 8.00        | 99          |
|                          | 9                       | The Independent  | 74           | 1.89       | 9.65        | 119         |
|                          | 10                      | Daily Express    | 71           | 1.83       | 4.14        | 51          |
|                          | 11                      | Financial Times  | 23           | 0.58       | 5.78        | 72          |

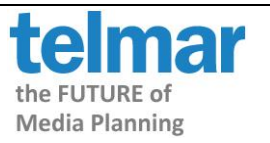

# HOW DO I CREATE A SINGLE SCHEDULE PLAN FOR NATIONAL DAILIES?

#### Step 1

From the **Start Up Dialog Box** Click on the **Single Schedule** button.

# Û

#### Step 2

Select a demographic group by highlighting the file name you desire then click on **OK**. Go to **Step 6**.

To create a new demographic Click on **New Target**. Follow all Steps.

# Û

Step 3

Select the survey you wish to use. Click **OK**.

## Û

Step 4

In the coding grid, code up your target(s). Click **Next**.

## Û

Step 5 Select National Dailies, found under Publications A.I.R. (Grouped By Frequency). Click OK.

#### Step 9

Enter inserts into the **Insertions** column to plan.

## Û

#### Step 8

If you choose the **MANUAL** button to enter costs manually, a **Cost input** window will appear allowing you to type costs in the Unit Cost column. Click on **OK**. Your schedule will be displayed

# Û

#### Step 7

If you choose the **FILE** button to load costs, a **Select Cost File** window will appear asking you to choose a file and click on **Open**. Your schedule will be displayed.

# Î

#### Step 6

You are then asked: 'Would you like to use costs?' Choose one of the three options -Click FILE to load costs from file or Click MANUAL to enter costs manually or Click IGNORE to not use costs at this time.

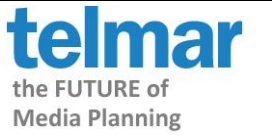

# HOW DO I CREATE A MULTI SCHEDULE PLAN FOR NATIONAL DAILIES?

#### Step 1

From the **Start Up Dialog Box** Click on the **Multi Schedule** button.

## Û

#### Step 2

Select a demographic group by highlighting the file name you desire then click on **OK**. Go to **Step 6**.

To create a new demographic Click on **New Target**. Follow all Steps.

## Û

Step 3 Select the survey you wish to use. Click OK.

## Û

**Step 4** In the coding grid, code up your target(s). Click **Next**.

## Ŷ

Step 5 Select National Dailies, found under Publications A.I.R. (Grouped By Frequency). Click OK.

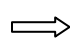

#### For further assistance call the Helpdesk on 020 7467 2575 Copyright © 2015 By Telmar Group Inc., All rights reserved

#### Step 9

Enter inserts into multiple Schedule columns to plan.

# Step 8

If you choose the **MANUAL** button to enter costs manually, a **Cost input** window will appear allowing you to type costs in the **Unit Cost** column. Click on **OK**. Your schedule will be displayed

Î

ÎÌ

Step 7

If you choose the **FILE** button to load costs, a **Select Cost File** window will appear asking you to choose a file and click on **Open**. Your schedule will be displayed.

## Û

#### Step 6

You are then asked: 'Would you like to use costs?' Choose one of the three options -Click FILE to load costs from file or Click MANUAL to enter costs manually or Click CANCEL to not use costs at this time.

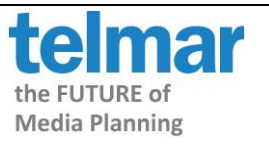

# HOW DO I OPTIMISE A SCHEDULE TO A SPECIFIC BUDGET?

Step 1

Either select **Optimisation** in the **Start Up Dialog Box** or click on the **Optimise** button in the toolbar.

# Û

#### Step 2

Select a demographic group by highlighting the file name you desire then click on **OK**. Go to **Step 6**.

To create a new demographic Click on **New Target**. Follow all Steps.

## Û

Step 3 Select the survey you wish to use. Click OK.

## Û

**Step 4** In the coding grid, code up your target(s). Click **Next**.

## Û

**Step 5** Select the media you wish to use. Click **OK**.

#### Step 9

Two Opt Columns are added to your **Schedule window**, one with inserts planning **just below** the budget and one with inserts planning **just above** the budget.

The Totals window displays the Reach, Impacts, Average Frequency and Total Cost of each optimisation.

# Û

Step 8 You are asked: 'Optimise Now?'. Click Yes.

## Û

Step 7

In the Optimise window, under **Stop At**... enter your budget next to **Budget Of**.... Click **OK**.

## Î

#### Step 6

You are then asked: 'Would you like to use costs?' Either enter costs manually or load a cost file.

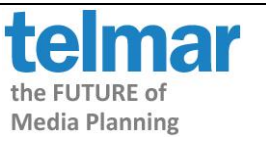

# HOW DO I SAVE A PROJECT FILE?

Step 1

To save your schedule, click on the File menu and select Save As, Project.

# Û

#### Step 2

You are invited to type information relating to your schedule in the **Plan Information** window.

You can skip this by clicking **OK**.

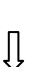

#### Step 3

A Save As window will appear asking you to give your Project a name. Type a name in the File name box and click on Save.

The file will be given the extension - .MPF (Mediaplanner Project Files).

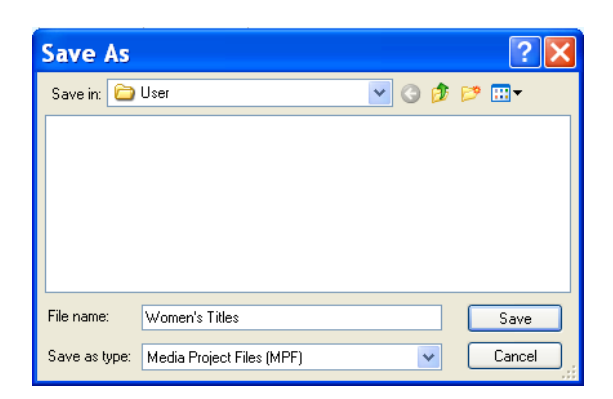

File Edit View

🗋 New

避 Open

📙 Save

📕 Save As

Print

🚺 Page Setup....

Export to

Recent

🗙 Exit

File Maintenance...

Select

Ctrl+N

Ctrl+O►

Ctrl+S

۲

۲

Wizards

i Schedule Cumulativ

Template

Insertions

ROI Plan

Project

Target

Costs

**[**]|||

Options

d.

۲

1

1

Step 1

<u>Step 3</u>

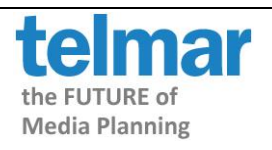

# HOW DO I PRINT A REPORT?

#### Step 1

To print click on the **Print** button on the toolbar, or alternatively use the **File** menu and select **Print**.

# Û

#### Step 2

If you wish to print the **Frequency Distribution** report, tick the box.

## Û

#### Step 3

The **Media** and **Total** Columns can be edited before printing each report, click on the **Edit** button and move the headings across.

# Û

#### Step 4

To add or alter headers and footers click on the **Headers/Footers** button, by default the headers/footers are given a border and grid lines. To use different font settings click on **Font**.

You can also add a logo by clicking **Logo** and browsing for it.

#### Step 8

The **Plan Information** button allows you to display general information that can be printed on reports. To view the report before printing click on the **Preview** button, to print click on the **Print** button

# ĵ

**Step 8** Click on the **Target** button to select all or some targets for printing.

# ĵ

#### Step 7

If you want to only show a top number of publications on your report click on **Only show top × Media**.

## ĵ

#### Step 6

To print only the publications with insertions tick the **Only Media with insertions** box.

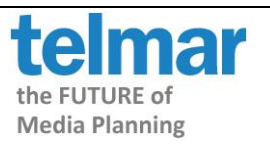

# HOW DO I EXPORT A REPORT INTO ANOTHER APPLICATION?

#### Step 1

To export your report into Excel select the Export button on the toolbar, alternatively click on the File menu and select the Export To button and click XLS/PDF/CSV....

## Û

#### Step 2

Within the Export Options window click on the Export button. The options are - Direct to Excel; To clipboard; and To file (.xls).

## Û

#### Step 3

Exporting - Direct to Excel automatically loads the report into Excel. If you select - To clipboard you will have to open Excel and paste the report in. Alternatively, choosing - To file opens a window asking you to save your report as a xls file giving it a name.

| Export Options                                                                                                    |                                                                                                    |                                                                                                    | ×                                                        |
|----------------------------------------------------------------------------------------------------|----------------------------------------------------------------------------------------------------|----------------------------------------------------------------------------------------------------|----------------------------------------------------------|
| Peperte                                                                                                    |                                                                                                    |                                                                                                    | Print Engine 1.0.17.6                                    |
| Report                                                                                                    | Plan Frequency                                                                                                | N-Tiles IRF Timeplan                                                                                                    |                                                          |
| Plan                                                                                                    | Media Columns                                                                                                 | Total Columns                                                                                                    |                                                          |
| N-Tiles                                                                                                    | <ul> <li>Insertions</li> <li>Readership (000</li> <li>Readership %</li> <li>CPT</li> <li>Unit Cost</li> </ul> | <ul> <li>Total Uses</li> <li>Reach [000]</li> <li>Reach %</li> <li>Total Impacts [000</li> <li>Avg. Frequency</li> <li>Total Cost</li> </ul> |                                                          |
|                                                                                                    | Edit                                                                                                    | Edit                                                                                                    | <ul> <li>Media results</li> <li>Total Results</li> </ul> |
| Export Options<br>Include header and footer<br>XLS Export<br>Mediaplanner Export                                                                                                    | Title                                                                                                    | General Options Include daypart detail where re Only Media with insertions Targets Weeks                                                     | elevant<br>Group all<br>vehicles together                |
| Survey: N064Y                                                                                                    | Header/Footer<br>Grids                                                                                        | Headers/Footers                                                                                                    | Group Common<br>Mediatypes                               |
| Text Text Text Text Text<br>Text Text Text Text<br>Text Text Text<br>Text Text Text<br>Text Text Text<br>Text Text Text<br>Text Text<br>Text Text Text<br>Text Text<br>Text Text<br>Text Text<br>Text Text<br>Text Text<br>Text Text<br>Text Text<br>Text Text<br>Text Text<br>Text<br>Text Text<br>Text<br>Tex |                                                                                                    | Unly show top U 文 Media<br>(Input Order, Ascending)                                                                                          | Media Types                                              |
|                                                                                                    |                                                                                                    | Plan Information                                                                                                    |                                                          |
|                                                                                                    |                                                                                                    | Direct to Excel                                                                                                    | Close                                                    |
|                                                                                                    | *                                                                                                    | Direct to Acrobat Reader                                                                                                    |                                                          |
|                                                                                                    |                                                                                                    | To Clipboard                                                                                                    |                                                          |
|                                                                                                    |                                                                                                    | To File                                                                                                    |                                                          |
|                                                                                                    |                                                                                                    | Schedule for Mixing                                                                                                    |                                                          |

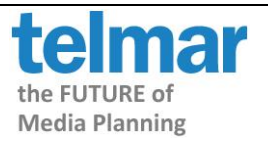

User Manual Page 34

| Term                          | Explanation                                                                                                    |
|-------------------------------|----------------------------------------------------------------------------------------------------|
| Readership<br>(000)           | The number of people in a target audience who have seen a single (or average) issue of a publication, shown in units of 1000.                                                                                                    |
| % Readership                  | The number of people within a target audience who have seen a publication expressed as a percentage of that target audience.                                                                                                    |
| Reach (000)                   | The number of people in the target audience (shown in units of 1000) exposed to a schedule at least once.                                                                                                    |
| Reach (%)                     | The number of people exposed to the schedule at least once, shown as a percentage of the target audience.                                                                                                    |
| Unit Cost                     | The cost of one insertion in a publication                                                                                                    |
| Insertion                     | The number of advertisements placed in a publication                                                                                                    |
| Total Cost                    | The number of insertions times the unit cost                                                                                                    |
| Avg Frequency                 | The average number of times each person is exposed to the schedule                                                                                                    |
| Total Impacts<br>(000)        | The total number of exposures of a target audience to a schedule<br>regardless of the number of times one person is exposed. The sum of all<br>the publications' Cum OTS.                                                                                                    |
| Total GRPs                    | Total Gross Rating Points. The sum of the ratings for a schedule. It is calculated by dividing Total Impacts by the Population of the Target Market × 100                                                                                                    |
| Net GRPs                      | The sum of the ratings for an individual week of a schedule (within Timeplan)                                                                                                    |
| CPT                           | The cost of reaching 1,000 different people in the target audience.                                                                                                    |
| Composition<br>Index          | An index showing how likely someone in a target audience is to have seen a<br>publication. Calculated by dividing the percentage of a publication's<br>readership who are within the target audience by the percentage of the<br>composition base who are in the target audience, multiplied by 100. |
| Composition<br>Audience (000) | The number of people in the composition base who been exposed to a single (or average) issue of a publication, show in units of 1000.                                                                                                    |
| % Composition                 | The number of people within a target audience who have seen a publication,<br>expressed as a percentage of those who have seen it in the composition<br>base (normally the group entered as the Universe).                                                                                           |
| Cum %<br>Coverage             | The number of people who will see at least one of a number of insertions expressed as a percentage of the target audience.                                                                                                    |

# GLOSSARY

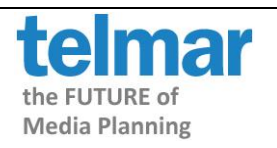

User Manual Page 35

| Term                       | Explanation                                                                                                    |
|----------------------------|----------------------------------------------------------------------------------------------------|
| Cum Coverage<br>000        | If multiple insertions are placed in a publication this will show the number<br>of people in a target audience (shown in units of 1000) who will see at least<br>one of these. |
| CPT Net<br>Coverage        | The cost of exposing 1000 people in a target audience to a schedule at least once.                                                                                             |
| APX %                      | The % of the average page exposed.                                                                                                    |
| CPT APX                    | The total number of exposures + APX factor switched on, divided by the cost of reaching 1000 people.                                                                           |
|                            | <u>Unit cost</u> = CPT (Cost per 1000) APX                                                                                                    |
|                            | APX Impacts                                                                                                    |
| CPT AIR                    | The cost of reaching 1000 people average issue readership:                                                                                                    |
|                            | <u>Unit Cost</u> = CPT A.I.R                                                                                                    |
|                            | A.I.R                                                                                                    |
| Adjustment<br>Factors      | The readership of a publication will be adjusted by the figure entered here.                                                                                                   |
| Impact Factors             | This factor allows you to account for qualitative values of different ads in the same schedule (for example page size or B&W / Colour).                                        |
| Solus Reach %              | This gives you the % of solus readers of the publication                                                                                                    |
| Media Code                 | A 3 letter mnemonic, unique to each publication, by which Mediaplanner can recognise it.                                                                                       |
| Input Order                | A ranking figure showing the order in which the publications were selected.                                                                                                    |
| Population                 | The number of people in the target population                                                                                                    |
| Sample                     | The number of respondents which the population figure is based upon                                                                                                    |
| Exp. At Least<br>%         | The percentage of the target audience exposed to a schedule at each frequency level or higher.                                                                                 |
| Exposed %                  | The percentage of the target audience exposed to a schedule at each frequency level and no more.                                                                               |
| Weight                     | This column shows the weight for a given frequency level in the frequency distribution window.                                                                                 |
| Weight Exposed<br>%        | The percentage of the target audience exposed to each frequency level and no more.                                                                                             |
| Effective<br>Delivery (x+) | The percentage of different people in the target audience exposed to the media schedule at a specified frequency level.                                                        |

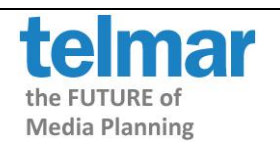